# Les Aventuriers du Bout du Monde *La revue des clubs Microcam* Rampe de Lancement numéro 93.04 – 3/08/2015

À la découverte de Word 2016 pour Mac et du travail collaboratif.

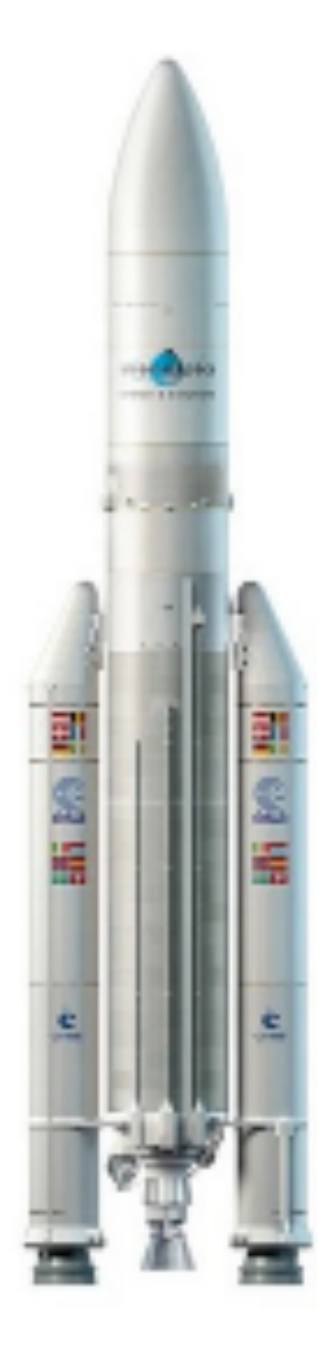

Document proposé au travail collaboratif.

# Les ABM

Les Aventuriers du Bout du Monde

Le journal des clubs Microcam Clubs de micro-informatique du Crédit Agricole, Association loi 1901. © Copyright *Les ABM* Dépôt légal 641 Rennes ISSN 0295-938

**Microcam06** – Crédit Agricole 111, Avenue E. Déchame B.P. 250 06708 Saint-Laurent-du-Var cedex www.microcam06.org

Microcam – Crédit Agricole 4 rue Louis Braille CS 64017 Saint-Jacques-de-la-Lande 35040 Rennes cedex www.microcam35.org

Communautés Numériques Chez Yves Cornil 139 rue du Buisson A19 59800 Lille www.conum.fr

**Directeur de la publication :** Yves-Roger Cornil

Numéro réalisé par :

Yves Roger Cornil, Corentin Cras Méneur. Et avec l'aimable collaboration de : Laurent Gébeau et Renaud Dumont.

Logiciels et matériels utilisés : Word 2016 pour Mac, OneDrive sur différents appareils, Word pour iPad, Word 2016 Preview, Word Online, OS X 10.10.4, Windows 10 Preview, Ambrosia SnapzPro X, Graphic Converter 9, etc.

La plupart des logiciels cités est des marques déposées de leurs éditeurs respectifs.

Compléments sur Internet à l'adresse :

http://www.cornil.com/Word2016/

*Cette Rampe référencée numéro 93 est consacrée au travail collaboratif sur différents appareils.* 

Dans ce document nous étions il y a quelques jours dans la version béta de Word 2016 15.11.1 ; nous sommes maintenant dans la version définitive de Word 2016 pour Mac, référencée 15.12.3 (c'est la première mise à jour).

*Ce document a été mis à jour avec les commentaires apportés par des personnes ayant eu l'autorisation de modifications ; que ces contributeurs en soient chaleureusement remerciés.* 

À bientôt et bonne lecture.

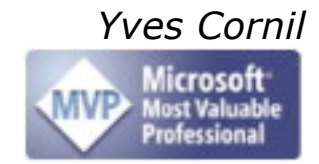

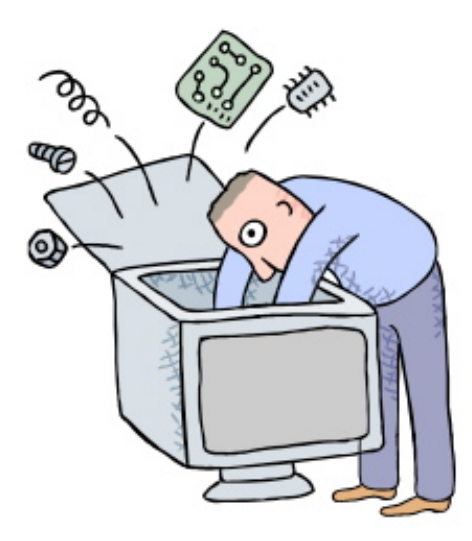

# À la découverte de Microsoft Word 2016 pour Mac.

# Volume spécial le travail collaboratif.

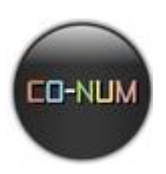

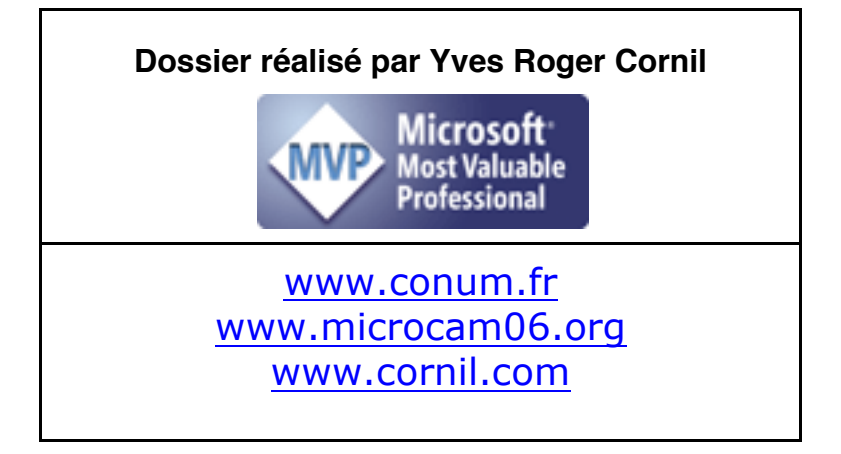

Table des matières – Table Of Content

| Avertissement                                                                                 | 1         |
|-----------------------------------------------------------------------------------------------|-----------|
| Un aperçu du travail collaboratif                                                             | 2         |
| L'environnement OneDrive pour le travail collaboratif                                         | 2         |
| Télécharger un document depuis le OneDrive vers le Mac                                        | 4         |
| Modifications de l'interface de OneDrive depuis mi-juin 2015.                                 | 5         |
| Ouverture du fichier Word dans Word sur Mac                                                   | 7         |
| Parcourir les modifications proposées par les contacts                                        | 7         |
| Les commentaires                                                                              | 8         |
| Supprimer un commentaire.                                                                     | 9         |
| Accepter toutes les modifications et arrêter le suivi                                         | 9         |
| OneDrive et travail collaboratif avec Word sur Mac, iPad, PC, et iPad. Travaux pratiques      | 10        |
| Enregistrement d'un document à partager sur le Mac                                            | 10        |
| Modifications du document partage sur Mac                                                     | 10        |
| Reception d'un message invitant au partage sur Mac                                            | 10        |
| Modification du document partage par Word Unline sur Mac.                                     | 11<br>12  |
| Modifications du document partagé par Word 2016 pour Mac.                                     | 12<br>16  |
| Modifications du document partagé par Word Opling sous Windows 10.                            | 10<br>16  |
| Modification du document partagé par Word 2016 sous Windows 10.                               | 10<br>19  |
| Comme nour Word Online, ce mode de travail nécessite une connevion à Internet, tout du moins  | 10        |
| nour le téléchargement du document, ainsi que nour l'enregistrement /téléversement du fichier | 18        |
| Modifications du document partagé sur iPad sous iOS 8.                                        | 21        |
| Modification du document partagé par Word Online sous iOS 8                                   | 21        |
| Modification du document partagé par Word pour iPad                                           | 23        |
| Du côté du propriétaire du document partagé                                                   | 26        |
| Du côté du propriétaire du document partagé sur Mac                                           | 26        |
| Du côté du propriétaire du document partagé sur PC                                            | 27        |
| Invitation au partage                                                                         | 29        |
| Préparation du dossier partagé dans le OneDrive de Communautés Numériques                     | 29        |
| Appel à collaboration par Facebook                                                            | 31        |
| Le propriétaire se connecte sur le fichier partagé depuis Windows 10                          | 31        |
| Pour informations.                                                                            | 34        |
| Ils ont annorté leur grain de sel                                                             | 35        |
| Laurent Gébeau – MVP Windows – France                                                         | 35        |
| Corentin Cras-Méneur – MVP Macintosh – USA.                                                   | 35        |
| Renaud Dumont – MVP Windows Platform – Belgique                                               | 36        |
| L'auteur – MVP Macintosh – France                                                             | 36        |
| C'est quoi être MVP ?                                                                         | 37        |
| Qui sont les MVP ?                                                                            | 37        |
| Qu'est ce que le titre de MVP ?                                                               | 37        |
| Comment devenir MVP ?                                                                         | 37        |
| Publications sur Microsoft Office                                                             | 38        |
| Word 2016 pour Mac                                                                            | 38        |
| Documents en format PDF sur Word 2016 pour Mac :                                              | 38        |
| Site Internet sur Word 2016 pour Mac                                                          | 38        |
| Word 2011 pour Mac                                                                            | 38        |
| Documents en format PDF sur Word 2011 pour Mac :                                              | 38        |
| Site Internet sur Word 2011 pour Mac                                                          | 38        |
| Word 1.1 pour iPad.                                                                           | 38        |
| Documents en format PDF sur Word 1.1 pour lPad :                                              | 38<br>مد  |
| Excer 2011 pour Muc.                                                                          | ວັດ<br>ວດ |
| Documents en format for sur Excerzori pour Mat :                                              | 30        |

| Excel 1.1 pour iPad                                    |    |
|--------------------------------------------------------|----|
| Documents en format PDF sur Excel 1.1 pour iPad :      |    |
| PowerPoint 2011 pour Mac                               |    |
| Documents en format PDF sur PowerPoint 2011pour Mac :  |    |
| Site Internet sur PowerPoint 2011 pour Mac :           |    |
| Word 2008 pour Mac                                     |    |
| Documents en format PDF sur Word 2008 pour Mac :       |    |
| Site Internet sur Word 2008 pour Mac :                 |    |
| PowerPoint 2008 pour Mac                               |    |
| Documents en format PDF sur PowerPoint 2008 pour Mac : |    |
| Word 2010                                              |    |
| Documents en format PDF sur Word 2010 :                |    |
| PowerPoint 2010                                        |    |
| Documents en format PDF sur PowerPoint 2010 :          |    |
| Site Internet sur PowerPoint 2010 :                    |    |
| Word 2007                                              |    |
| Documents en format PDF sur Word 2007 :                |    |
| Plus encore sur :                                      | 40 |

# Avertissement.

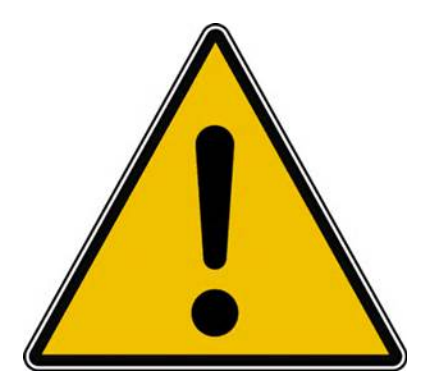

*Les informations contenues dans ce document sont fournies sans garantie d'aucune sorte, explicite ou implicite.* 

*Le lecteur assume le risque de l'utilisation des informations données.* 

# Un aperçu du travail collaboratif.

À l'heure actuelle, nombre de solutions de stockage en ligne sont disponible (Dropbox, Box, GoogleDrive, etc.). Un certain nombre d'entres elles sont disponible dans la version iOS de Word, mais Word pour Mac n'en gère nativement qu'une : OneDrive. Même s'il reste possible d'utiliser les autres solutions par leur intégration dans le Finder, l'intégration directe de OneDrive offre un certain nombre d'avantages.

Avec OneDrive, la solution de stockage dans le nuage de Microsoft, il est possible de créer et de modifier des documents Office, dont Microsoft Word, depuis plusieurs appareils différents (Mac, PC, iPad, etc.) et depuis un navigateur Internet via Word Online. Il est également possible d'ouvrir directement depuis la page Web de OneDrive un document dans Word pour Mac. Ce document a été modifié par différentes sources (Word Online sur Mac, Word 2016 pour Mac, Word Online sous Windows 10, Word 2016 Preview sous Windows 10, Word Online sur iPad et même Word pour iPad).

# L'environnement OneDrive pour le travail collaboratif.

| Firefox Fichier                       | Édition Affichage Historique Marque-pages Outils Fenêtr           | e Aide                                |                          |               | S M · 🛎 🖯  | @ <b>\</b> 9 \ <b>4</b> | Ven. 29 m     | ai 10:3 |
|---------------------------------------|-------------------------------------------------------------------|---------------------------------------|--------------------------|---------------|------------|-------------------------|---------------|---------|
| 🔍 🔍 😧 😧 🔍 🔍                           | D Leef Bridge OTO LL_ X C Fichiers - OneDrive X +                 |                                       |                          |               |            |                         |               |         |
| ☆ D ★ € = Moo                         | soft Corporation (US) https://onedrive.live.com/?gologin=1∣=fr-FR |                                       |                          | v C           | Rechercher |                         | 4 0           |         |
| Les plus visitésm ADS                 | L 🌇 SNCF 🕽 MacG 😈 annuaire 🕼 CA59 🕼 capca 🚺 M56 🎼                 | Apple France 🔚 Mes sites - 🥂 Google M | aps 👫 informatique 🔹 Kio | id 🐔 OneDrive | Connect    |                         |               |         |
| III OneDrive                          | (+) Créer v (+) Charger                                           |                                       |                          |               |            | 💵 🏠 Communau            | tis Numérique |         |
| Rechercher                            | Fichiers OneOnive de Communautés                                  |                                       |                          |               |            | Trier par : Nom. ♥      |               |         |
| Fichiers                              | Nom †                                                             | Date de modification                  | Partage                  | Taile         |            |                         |               |         |
| Récents                               | 🗆 💼 00-comnum                                                     | 19/02/2014                            |                          | 0 octets      |            |                         |               |         |
| Photos                                | 🗆 🥵 Communautés Numériques CA                                     | 18/12/2011                            | at Propriétaire          | 287 Ko        |            |                         |               |         |
| Protocilia                            | Documents                                                         | 30/09/2013                            | -                        | 99,6 Mo       |            |                         |               |         |
| Partages                              | 🗆 📹 enquêtes                                                      | 24/02/2014                            |                          | 65,8 Ko       |            |                         |               |         |
| PC                                    | 🗆 📢 Images                                                        | 11/02/2014                            |                          | 0 octets      |            |                         |               |         |
| wesw7Fusi-PC                          | Ivres et documentations                                           | 11/09/2013                            |                          | 310 Mo        |            |                         |               |         |
| ,                                     | 🗆 📹 Logos                                                         | 11/11/2010                            |                          | 145 Ko        |            |                         |               |         |
|                                       | 🗆 📹 Musique                                                       | 06/05/2014                            |                          | 0 octets      |            |                         |               |         |
|                                       | 🗌 📹 photos Apple Expo                                             | 27/05/2015                            | -                        | 16,7 Mo       |            |                         |               |         |
|                                       | 🗆 🛃 Public                                                        | 21/02/2012                            | al Public                | 26,0 Go       |            |                         |               |         |
|                                       | 🖸 📹 rampes-sources                                                | 22/06/2013                            | -                        | 1,23 Go       |            |                         |               |         |
|                                       | 🗌 📹 recap-publications                                            | 11/08/2012                            | 20.0                     | 59,5 Ko       |            |                         |               |         |
|                                       | 🗆 📫 statuts                                                       | 30/12/2012                            | 2                        | 10,7 Mo       |            |                         |               |         |
|                                       | - 🖸 🚅 w16b                                                        | 23/04/2015                            | al Propriétaire          | 685 Mo        |            |                         |               |         |
|                                       |                                                                   | 20/02/2014                            |                          | 6,04 Ko       |            |                         |               |         |
|                                       | Q Enquète2                                                        | 24/02/2014                            |                          | 6,04 Ko       |            |                         |               |         |
| 10 Go disponible(s)                   |                                                                   | 24/02/2014                            | 44 Propriétaire          | 9,68 Ko       |            |                         |               |         |
| Corbelle<br>Obtacia da da da da da da | Q Enquête4 Enquête                                                | 24/02/2014                            | 44 Propriétaire          | 9,68 Ko       |            |                         |               |         |
| Obtanir pus de stockégé               |                                                                   | 24/02/2014                            | al Propriétaire          | 9,68 Ko       |            |                         |               |         |
| As Palas                              | 18-041-0-FEDDIAL-FESTIONAL-FESTIONAL RATIONAL                     | 24/02/2014                            | al Propriétaire          | 9,68 Ko       |            |                         |               |         |

Pour réaliser les essais du travail collaboratif j'ai créé un dossier partagé sur le OneDrive de Communautés Numériques qui contient des documents Word, plus ou moins lourds (en Mo) à valider avec plusieurs correspondants qui auront l'autorisation de modifier ces documents.

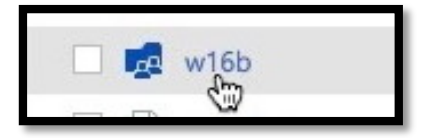

| III OneDrive  | + Créer v (7) Charger Partager Actions de dossier v                                                                                                    |                                 |                 |         | 😰 🏟 Communautés Numériques |
|---------------|----------------------------------------------------------------------------------------------------|---------------------------------|-----------------|---------|----------------------------|
| Rechercher    | W16b OneDrive de Communautés > w16b                                                                                                    |                                 |                 |         | Trier par : Nom 🛩 🔝 💷 💷    |
| Fichiers      | □ Nom ↑                                                                                                    | Date de modification            | Partage         | Taille  |                            |
| Récents       | FP13-captureiPadsurMac                                                                                                    | 12/01/2015                      | a4 Propriétaire | 2,68 Mo |                            |
| Photos        | FP20-saveiphoto                                                                                                    | 23/05/2015                      | 44 Propriétaire | 8,32 Mo |                            |
| Destecto      | ampe90                                                                                                    | 19/04/2015                      | 44 Propriétaire | 12,5 Mo |                            |
| Partages      | ampe90b2 - copie.docx                                                                                                    | 02/05/2015                      | 44 Propriétaire | 49,7 Mo |                            |
| PC            | all rampe90b2                                                                                                    | 23/04/2015 Yves Cornil          | 44 Propriétaire | 203 Mo  |                            |
| vvesw7Fusi-PC | □ ampe90b2-part1                                                                                                    | 26/05/2015 Corentin Cras-Méneur | 44 Propriétaire | 56,1 Mo |                            |
| ,             | ampe90b2-part2                                                                                                    | 26/05/2015 Corentin Cras-Méneur | 44 Propriétaire | 45,1 Mo |                            |
|               | ampe90b2-part3                                                                                                    | 26/05/2015 Corentin Cras-Méneur | 44 Propriétaire | 52,9 Mo |                            |
|               | □ 4 rampe90b2-part4                                                                                                    | 24/04/2015                      | 44 Propriétaire | 50,2 Mo |                            |
|               | arampe92                                                                                                    | 05/05/2015                      | 44 Propriétaire | 34,1 Mo |                            |
|               | ampe92b1 - copie.docx                                                                                                    | 05/05/2015                      | 44 Propriétaire | 29,6 Mo |                            |
|               | Gamma and a state of the state of the state | 05/05/2015                      | 44 Propriétaire | 142 Mo  |                            |

Une vue du dossier partagé w16b.

|            | OneDrive  |   |           |   |             |            |   |             |   |          |  |
|------------|-----------|---|-----------|---|-------------|------------|---|-------------|---|----------|--|
| <b>P</b> R | echercher | ÷ | Nouveau ~ | Ţ | Télécharger | 🗘 Partager | ⊻ | Télécharger | ÷ | Déplacer |  |

**NB** : la capture de l'écran a été faite en mai 2015 ; depuis mi-juin 2015 l'interface de OneDrive a été modifiée par Microsoft. Ci-dessus nouvelle interface.

| Nom 1                      | Date de modification            | Partage         | Taille         | ♣ Propriétaire 12                    |
|----------------------------|---------------------------------|-----------------|----------------|--------------------------------------|
| i ∰ FP13-captureiPadsurMac | 12/01/2015                      | A Propriétaire  | 2,68 Mo        | Ajouter une description              |
| FP20-saveiphoto            | 23/05/2015                      | A Propriétaire  | 8,32 Mo        | Dertere                              |
| rampe90                    | 19/04/2015                      | A Propriétaire  | 12,5 Mo        | Partage<br>Partager le dossier       |
| rampe90b2 - copie.docx     | 02/05/2015                      | 4 Propriétaire  | 49,7 Mo        | 6                                    |
| a rampe90b2                | 23/04/2015 Yves Cornil          | 4 Propriétaire  | 203 Mo         | Barrannes possádant ce lien de       |
| ampe90b2-part1             | 26/05/2015 Corentin Cras-Méneur | 4 Propriétaire  | 56,1 Mo        | modification                         |
| a rampe90b2-part2          | 26/05/2015 Corentin Cras-Méneur | A Propriétaire  | 45,1 Mo        | Corentin Cras-Méneur                 |
| rampe90b2-part3            | 26/05/2015 Corentin Cras-Méneur | 44 Propriétaire | 52,9 Mo        | Modification possible                |
| rampe90b2-part4            | 24/04/2015                      | 4 Propriétaire  | 50,2 Mo        | Yves Cornil<br>Modification possible |
| rampe92                    | 05/05/2015                      | A Propriétaire  | 34,1 Mo        |                                      |
| rampe92b1 - copie.docx     | 05/05/2015                      | A Propriétaire  | 29,6 Mo        | ✓ Informations                       |
| a rampe92b1                | 05/05/2015                      | 4 Propriétaire  | 142 Mo         | Type Dossier                         |
|                            |                                 |                 |                | Type de dossier Documents Modifier   |
| rampe90b2-part1            | 26/05/2015 Corentin Cras-       | Méneur          | 👪 Propriétaire | 56,1 M                               |
| rampe90b2-part2            | 26/05/2015 Corentin Cras-       | Méneur          | 🐸 Propriétaire | 45,1 M                               |
|                            |                                 |                 |                |                                      |

*Il est possible de suivre les modifications apportées par les uns et les autres. Par exemple, ici, trois documents ont été modifiés par Corentin Cras-Méneur.* 

| 🗆 📫 r | rampe90b2              | 23/04/2015 Yves Cornil          | A Propriétaire | 203 Mo  | modification                                   |
|-------|------------------------|---------------------------------|----------------|---------|------------------------------------------------|
| 🗹 👘 n | rampe90b2-part1        | 26/05/2015 Corentin Cras-Méneur | 斗 Propriétaire | 56,1 Mo | Corentin Cras-Méneur                           |
| 🗆 💼 n | rampe90b2-part2        | 26/05/2015 Corentin Cras-Méneur | 斗 Propriétaire | 45,1 Mo | Wouncation possible                            |
| 🗆 💼 n | rampe90b2-part3        | 26/05/2015 Corentin Cras-Méneur | A Propriétaire | 52,9 Mo | Yves Cornil<br>Modification possible           |
| 🗆 💼 n | rampe90b2-part4        | 24/04/2015                      | 斗 Propriétaire | 50,2 Mo |                                                |
| 🗆 🔟 n | rampe92                | 05/05/2015                      | 斗 Propriétaire | 34,1 Mo | ✓ Informations                                 |
| 🗆 🚺 n | rampe92b1 - copie.docx | 05/05/2015                      | 斗 Propriétaire | 29,6 Mo | Type Document Microsoft Word                   |
| 🗆 💼 r | rampe92b1              | 05/05/2015                      | 🖀 Propriétaire | 142 Mo  | Modifié II y a 2 jours<br>Corentin Cras-Méneur |
|       |                        |                                 |                |         | Ajouté 24/04/2015<br>Communautés Numériques    |

Le document rampe90b2-part1 a été modifié par Corentin Cras-Méneur il y a 2 jours.

# Télécharger un document depuis le OneDrive vers le Mac.

| + Créer v Treer Ouvrir v            | Télécharger Partager Incorporer | Gérer          |         |
|-------------------------------------|---------------------------------|----------------|---------|
| W16b OneDrive de Communautés > w16b |                                 |                |         |
| □ Nom ↑                             | Date de modification            | Partage        | Taille  |
| rampe90b2                           | 23/04/2015 Yves Cornil          | 🖴 Propriétaire | 203 Mo  |
| rampe90b2-part1                     | 26/05/2015 Corentin Cras-Méneur | 📣 Propriétaire | 56,1 Mo |
| ✓ 📲 rampe90b2-part2                 | 26/05/2015 Corentin Cras-Méneur | 斗 Propriétaire | 45,1 Mo |
| rampe90b2-part3                     | 26/05/2015 Corentin Cras-Méneur | 🖀 Propriétaire | 52,9 Mo |

Pour ouvrir un document dans Word sur mon Mac, j'ai la possibilité d'utiliser une commande pour directement ouvrir le document dans Word (auquel cas il sera automatiquement téléchargé dans un dossier temporaire de mon Mac, je pourrai travailler dessus et à l'enregistrement il sera à nouveau téléchargé sur le serveur OneDrive). Le fichier Word étant assez gros je vais ici plutôt le **télécharger** sur le Mac pour ensuite l'ouvrir dans Word pour Mac. Dans ce cas précis, il me faudra le renvoyer sur OneDrive si je veux partager les modifications que j'aurai apportées, mais cela présente l'avantage de me permettre de travailler sur le document même lorsque je ne suis pas connecté. Ci-dessous le OneDrive nouveau est arrivé.

| III OneDrive                                                                                                    | 9                                                                                                    |                                                               |                                             |                                                                 |
|----------------------------------------------------------------------------------------------------|----------------------------------------------------------------------------------------------------|---------------------------------------------------------------|---------------------------------------------|-----------------------------------------------------------------|
| P Rechercher                                                                                                    | ⊕ Nouveau      ✓                                                                                                    | 🗘 Partager                                                    | ¥ Télécharger<br>∜∰                         | ➡ Déplacer …                                                    |
| Image: array period bit is a state of the state of the state of t | Ouverture de rampe90b2-part2.docx       Mi         Vous avez choisi d'ouvrir :       Mi         i rampe90b2-part2.docx       Mi         qui est un fichier de type : Document (45,0 Mo)       Mi         à partir de : https://bxvitg.dm2302.livefilestore.com       Mi         Que doit faire Firefox avec ce fichier ?       Mi | <i>Je vais enr</i><br>Le fichier V<br>dossier télé            | egistrer le r<br>Vord va être<br>échargemer | <i>fichier Word.</i><br>e enregistré dans le<br>nts sur le Mac. |
|                                                                                                    | Ouvrir avec Microsoft Word (défaut)                                                                                                    | Effacer     GHistorique     Téléchargements                   | Bibl                                        | iothèque<br>Q. Rechercher dans les téléchargements              |
| 🗆 🦉 rampe9201                                                                                                    | Annuler OK                                                                                                    | <ul> <li>Étiquettes</li> <li>Tous les marque-pages</li> </ul> | Leef-iBridge-1.jpg<br>pec 8,6 Ko - techdiss | n 10:38                                                         |

# Modifications de l'interface de OneDrive depuis mi-juin 2015.

| III OneDrive                                                                         |                                                                                                    |                                                                                                    | <b>CO-NUM</b>                                            |
|--------------------------------------------------------------------------------------|----------------------------------------------------------------------------------------------------|----------------------------------------------------------------------------------------------------|----------------------------------------------------------|
| P Rechercher                                                                         | 🕀 Nouveau 🗸 🛨 Télécharger 😲 Partager 🞍 Télécharger 🗈 Déplacer                                                 |                                                                                                    | ↓F Trier v 👪 🕕                                           |
| <ul> <li>OneDrive</li> <li>Fichiers</li> </ul>                                       | Fichiers > w16b                                                                                               | Date de modification Partage                                                                                                    | Taille                                                   |
| Récents<br>Photos<br>Partagés<br>Corbeille                                           | <ul> <li>MacTech</li> <li>office2016VVM</li> <li>rampe90</li> <li>rampe90b3-old</li> <li>rampe90b4</li> </ul> | 31/05/2015         A*         Propriétaire           30/05/2015         A*         Propriétaire           01/07/2015         A*         Propriétaire           29/06/2015         A*         Propriétaire           01/07/2015         A*         Propriétaire | 10.45 Mo<br>3.81 Mo<br>14.47 Mo<br>203.7 Mo<br>184.88 Mo |
| <ul> <li>PC</li> <li>yvesw7Fusi-PC</li> <li>10.3 Go</li> </ul>                       | <ul> <li>rampe92</li> <li>rampe92b3-old</li> <li>rampe92b4</li> </ul>                                         | 11:42     ▲ Propriétaire       29/06/2015     ▲ Propriétaire       11:34     ▲ Propriétaire                                                                                                    | 15.98 Mo<br>143.93 Mo<br>147.22 Mo                       |
| disponible(s)<br>Obtenir plus de<br>stockage<br>Obtenir les applications<br>OneDrive | © 2015 Microsoft Conditions Confidentialité et cookies Développeurs Signaler un abus                          | Français                                                                                                    |                                                          |

*Vue du dossier w16b avec la nouvelle interface de OneDrive.* 

| iii OneDrive |                                                   |                              | CO-NUM         |
|--------------|---------------------------------------------------|------------------------------|----------------|
| P Rechercher | 🕀 Nouveau 🗸 🛨 Télécharger 🖬 Ouvrir 🗸 🗘 Partager 🔮 |                              | ↓F Trier ✓ 🖬 🕕 |
| ^ OneDrive   | Fichiers > w16b                                   |                              |                |
| Fichiers     | ✓ Nom ↑                                           | Date de modification Partage | Taille         |
| Récents      | MacTech                                           | 31/05/2015 🏕 Propriétaire    | 10.45 Mo       |
| Photos       | office2016VVM                                     | 30/05/2015 🏕 Propriétaire    | 3.81 Mo        |
| Corbeille    | e rampe90                                         | 01/07/2015 🏕 Propriétaire    | 14.47 Mo       |
| Corbenie     | all rampe90b3-old                                 | 29/06/2015 🏕 Propriétaire    | 203.7 Mo       |
|              | 📀 💼 rampe90b4                                     | 01/07/2015 🏕 Propriétaire    | 184.88 Mo      |
| ^ PC         | rampe92                                           | 11:42 🏕 Propriétaire         | 15.98 Mo       |

*Pour télécharger du OneDrive vers le Mac, cochez le rond à gauche du fichier et cliquez sur Télécharger (flèche vers le bas).* 

| ICN | iers | > daim <      |                      |                |           |                              |                                                       |
|-----|------|---------------|----------------------|----------------|-----------|------------------------------|-------------------------------------------------------|
| ~   |      | Nom ↑         | Date de modification | Partage        | Taille    | rampe90b4                    |                                                       |
|     | pdf  | MacTech       | 31/05/2015           | A Propriétaire | 10.45 Mo  | Aiouter une descrit          | tion                                                  |
|     | pdf  | office2016VVM | 30/05/2015           | Propriétaire   | 3.81 Mo   |                              |                                                       |
|     | pdf  | rampe90       | 01/07/2015           | Propriétaire   | 14.47 Mo  | ^ Partage                    | Partag                                                |
|     |      | rampe90b3-old | 29/06/2015           | Propriétaire   | 203.7 Mo  | À partir de w16b             |                                                       |
| 0   |      | rampe90b4     | 01/07/2015           | Propriétaire   | 184.88 Mo | Corenti<br>Modifica          | n Cras-Mèneur<br>tion possible ~                      |
|     | pdf  | rampe92       | 11:42                | Propriétaire   | 15.98 Mo  | Yves Co                      | ornil                                                 |
|     |      | rampe92b3-old | 29/06/2015           | Propriétaire   | 143.93 Mo | Modifica                     | tion possible 🗸                                       |
|     |      | rampe92b4     | 11:34                | Propriétaire   | 147.22 Mo | Person<br>de mod<br>Modifica | nes possédant ce lie<br>lification<br>tion possible ~ |
|     |      |               |                      |                |           | ^ Informations               |                                                       |
|     |      |               |                      |                |           | Туре                         | Document Microso<br>Word                              |
|     |      |               |                      |                |           | Modifié                      | 01/07/2015                                            |
|     |      |               |                      |                |           | Ajouté                       | Communautés<br>Numériques                             |
|     |      |               |                      |                |           | Date de création             | 01/07/2015                                            |
|     |      |               |                      |                |           | Chemin d'accès               | Fichiers > w16b<br>rampe90b4                          |
|     |      |               |                      |                |           | Taille                       | 184.88 Mo                                             |

Informations sur le fichier rampe90b4.

# **Ouverture du fichier Word dans Word sur Mac.**

Le document Word a été téléchargé sur le Mac et va être ouvert dans Word 2016 pour Mac.

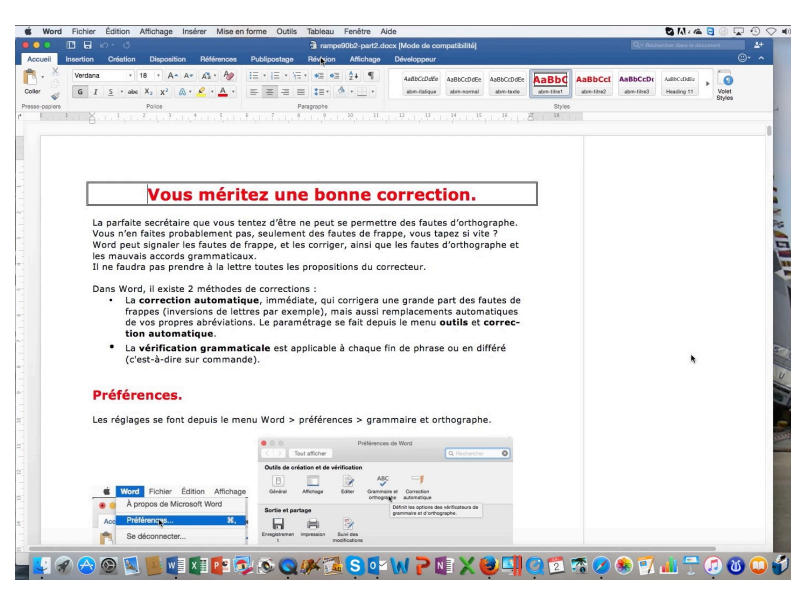

Le document Word a été ouvert ; pour suivre les modifications et les valider, cliquez sur l'onglet Révision.

# Parcourir les modifications proposées par les contacts.

| 🗯 Wor                   | d Fichier Édition Affic                                          | chage In    | sérer Mise en forme                | e Outils Tab  | eau Fenêtre           | Aide                   |            |                           |          | 8 M - C                                       | 0 🔽 🕙                        |
|-------------------------|------------------------------------------------------------------|-------------|------------------------------------|---------------|-----------------------|------------------------|------------|---------------------------|----------|-----------------------------------------------|------------------------------|
|                         | D . w . J                                                        |             |                                    | 3             | rampe90b2-part        | docx [Mode de compatil | oilité]    |                           |          |                                               | cument 🔔                     |
| Accueil                 | Insertion Création D                                             | Disposition | Références Publ                    | ipostage Rév  | ision Affichag        | e Développeur          |            |                           |          |                                               | ©•                           |
| ABC                     | <ul> <li>Insights</li> <li>Dictionnaire des synonymes</li> </ul> | AF          | <b>+</b> , ×, ·                    |               | ACTIVÉ                | Toutes les marques     | :          | 💽 • 🗙 • 🖻                 | ſ.       | lo -                                          | <b>.</b>                     |
| ammaire et<br>thographe | ABS Statistiques                                                 | Langue      | Nouveau Supprimer T<br>commentaire | erminé 🌏 S    | uivi des modification | Options de marquage    | Afficher p | our la révision Refuser 🍨 | Comparer | Bloquer Protection<br>des auteurs du document | Limiter les<br>autorisations |
| -                       | Vérification                                                     | Langue      | Commentaires                       | s             |                       | Suivi                  |            | Modifications             | Comparer | Protéger                                      | Autorisation                 |
|                         |                                                                  | Toutes      | les marques 📫                      | •             | •                     | × •                    | 1          | Toutes les ma             | rques    |                                               |                              |
| Suivi                   | des modifications                                                | Option      | s de marquage *                    | Afficher pour | la révision R         | efuser 🖕               |            | Original                  | ue       |                                               |                              |
|                         |                                                                  |             |                                    |               |                       |                        |            |                           |          |                                               |                              |
|                         | Suiv                                                             | ri -        |                                    |               | Modifi                | cations                | SL         | original                  |          | 100                                           |                              |

*On peut voir que le suivi des modifications a été activé et on affichera toutes les marques pour la révision ; depuis l'outil accepter vous pourrez accepter ou refuser les modifications.* 

| ABC<br>Dictionnaire<br>s synonymes<br>ation ACC ACC ACC ACC ACC ACC ACC ACC ACC ACC      | Nouveau<br>Supprimer Terminé Précédent Suivant<br>Commentaire<br>Commentaires                                                    | ACTIVE<br>Suivi des modifications<br>9 , 10 , 11 , 12 , 13 , 14 , 15 , 16                                                                                                    | Accepter et p<br>Accepter cet<br>Accepter tou<br>Accepter tou<br>Accepter tou | La suivante     cot     cot     c |
|------------------------------------------------------------------------------------------|----------------------------------------------------------------------------------------------------|----------------------------------------------------------------------------------------------------|-------------------------------------------------------------------------------|----------------------------------------------------------------------------------------------------|
| Custom Diction<br>Custom Diction<br>Custom Diction<br>Custom Diction<br>Chemin complet : | Lictionnaires personneis<br>onary<br>ais<br>/Users/yvescornii/Library/Group<br>Containers/UBF8T346G9.Office/Custom<br>Dictionary | Choisissez la langue de votre diction-<br>naire personnel et cliquez sur <b>ajouter</b> .<br>Il est possible de supprimer un diction-<br>naire ; dans ce cas la suppression du<br>dictionnaire personnel de Word peut<br>influer les fonctions des autres logiciels<br>contenus dans Office.<br>Word 2016 reconnaît maintenant auto-<br>matiquement les dictionnaires person-<br>nalisés de Word 2011. |                                                                               | - Corentin Cras-Méneur<br>Supprimé: ¶                                                                                                    |

Le texte ajouté est en bleu ; le panneau de droite indique le nom de l'intervenant.

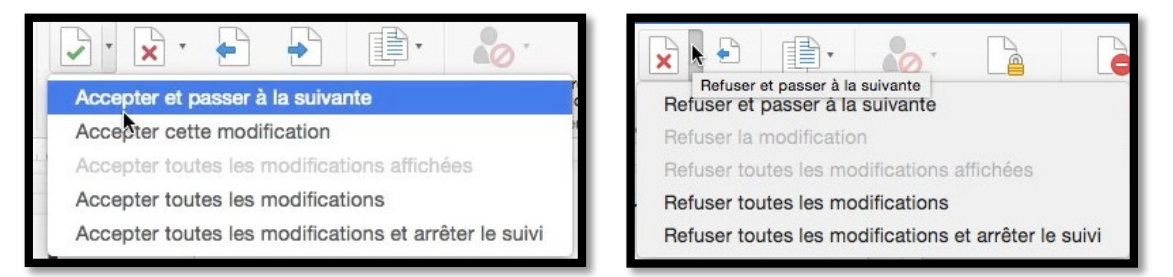

Vous avez plusieurs options pour accepter ou refuser les modifications proposées.

# Les commentaires.

Il ne faut pas confondre les modifications apportées, et qui sont soumises à votre accord et les commentaires. Même si vous acceptez toutes les modifications et arrêtiez le suivi, les commentaires ne sont pas supprimés ; il sera possible d'incorporer manuellement des commentaires dans le texte et de supprimer ces commentaires.

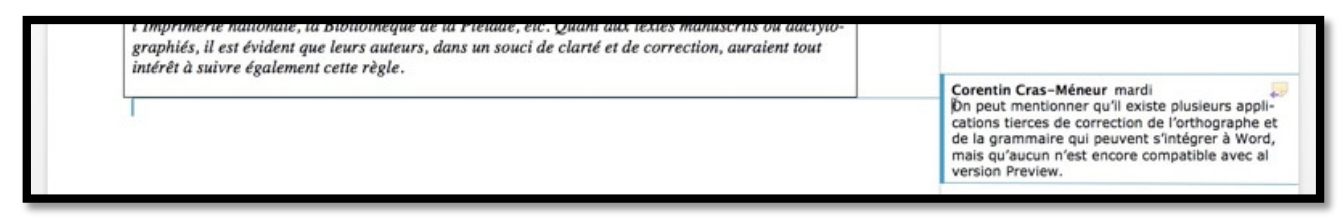

Ici dans le panneau de droite il y a un commentaire de Corentin.

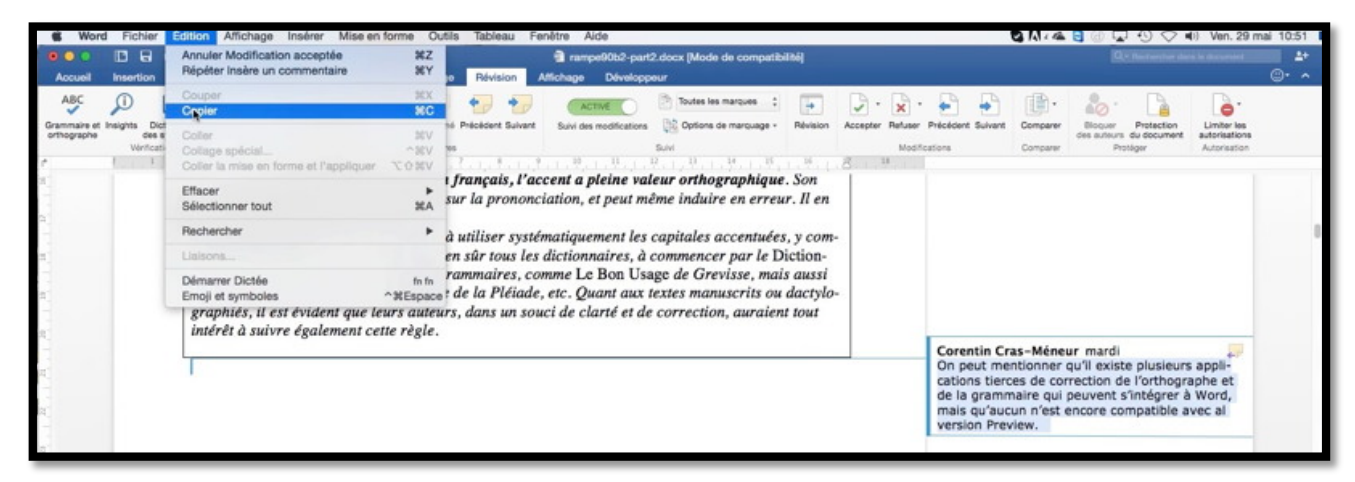

Je vais incorporer le commentaire en le sélectionnant, puis copier et coller.

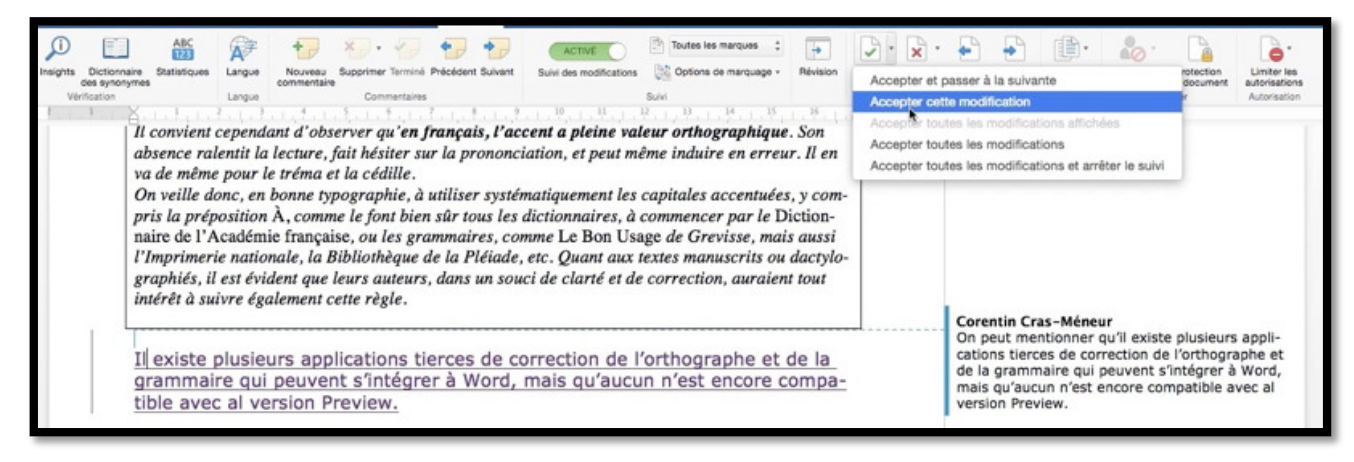

J'ai fait quelques modifications après avoir collé le texte venant du commentaire ; j'accepte la modification.

## Supprimer un commentaire.

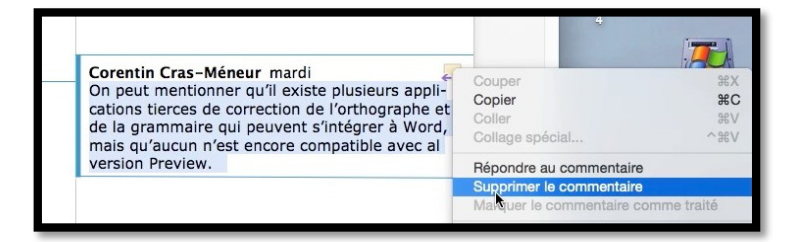

Pour supprimer un commentaire, sélectionnez-le > un clic droit > **supprimer le commentaire**.

# Accepter toutes les modifications et arrêter le suivi.

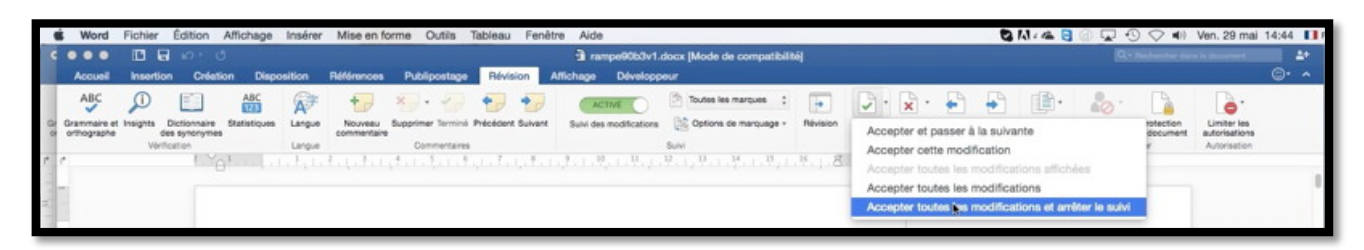

Quand vous considérez le document comme étant définitif, cliquez sur **accepter toutes les modifications et arrêter le suivi**.

# OneDrive et travail collaboratif avec Word sur Mac, iPad, PC, et iPad. Travaux pratiques.

# Enregistrement d'un document à partager sur le Mac.

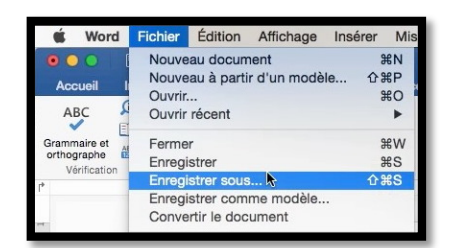

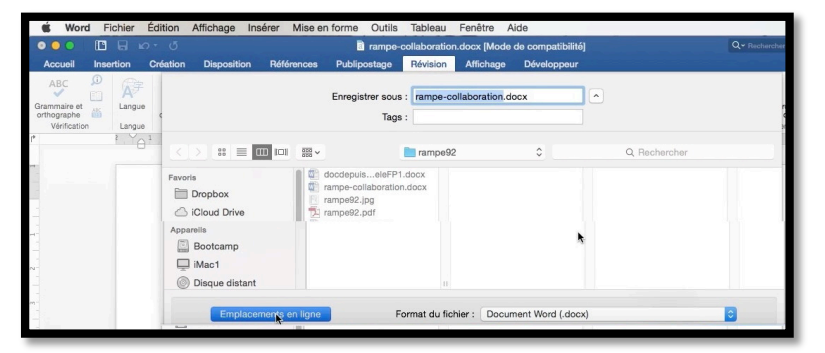

*Pour commencer un nouveau cycle de partage de documents Word je vais enregistrer un document de dossier w16 b dans le OneDrive de Communautés Numériques (<u>comnum@fai.fr</u>).* 

Pour enregistrer un document dans un espace OneDrive, cliquez sur fichier > enregistrer sous > **emplacement en ligne**.

Le fichier est enregistré dans le dossier w16b du OneDrive de « comnum ». Il est à noter qu'il est également possible d'utiliser les dialogues d'enregistrement de Word pour enregistrer le document directement dans le dossier OneDrive dans le Finder

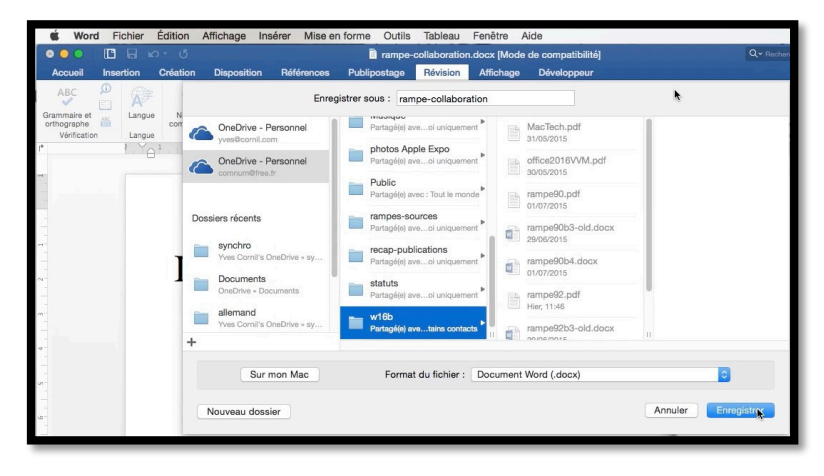

*pour le cas où l'on utiliserait le client OneDrive sur le Mac. Malheureusement, le client OneDrive ne propose pas un accès facile aux fichiers partagés et l'utilisation de l'enregistrement en ligne est donc fortement recommandé.* 

*Pour ce qui est des autres solutions de partage en ligne, il est bien entendu également possible d'enregistrer dans les dossiers partagés des applications respectives (DropBox, etc.) directement dans le Finder.* 

# Modifications du document partagé sur Mac.

#### Réception d'un message invitant au partage sur Mac.

Le propriétaire du OneDrive (Communautés Numériques) a partagé le dossier w16b à partir de son OneDrive, ce qui a généré un envoi d'un message aux invités, autorisés, ou pas, de modifier le dossier.

*Dans notre cas les invités au partage sont autorisés à modifier le contenu du dossier w16b. Pour accéder au dossier le contact cliquera sur le lien.* 

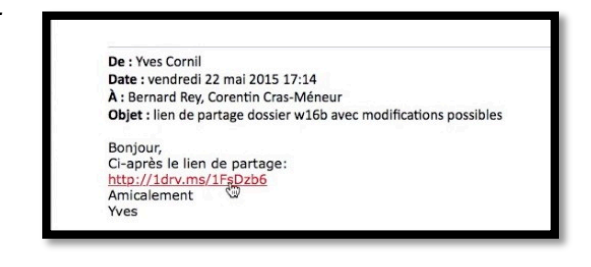

### Modification du document partagé par Word Online sur Mac.

Ce mode de travail nécessite bien évidemment une connexion permanente à Internet.

| Safa   | ri F        | Fichier Édition Présentation Historique Signets Fenêtre | Aide                       |                            |                                        | 🐴 🖯 M : C                        | 0000                                    |
|--------|-------------|---------------------------------------------------------|----------------------------|----------------------------|----------------------------------------|----------------------------------|-----------------------------------------|
|        |             |                                                         | osoft Corporation onedrive | live.com/?cid=f5339b5af5ba | rowtald=F5339B5AF5BAF0AF%2 C           |                                  | 000                                     |
| 1      |             | Sites suggérés Cilac - Geogle Maps                      | Test ADSL SNCF Mes         | sites v annuaire MacGe     | capca M06 Apple Wikipédia Informatique |                                  |                                         |
| : 0    | One         | Drive                                                   |                            |                            |                                        |                                  | • •                                     |
| Nouve  | au 🗸        | 🛨 Télécharger 📮 Ouvrir 🛩 🧿 Partager 🛓 Télécharger       | Historique des ver         | sions O Effacer la sèle    | ction                                  | ↓₹ Trie                          | r v 💶 🛈                                 |
| Fichie | ers         | > w16b                                                  |                            |                            |                                        | À la<br>découverte               | de 📩                                    |
| ~      |             | Non 1                                                   | Date de modification       | Partage                    | Taille                                 | Word 2010                        | 5                                       |
|        |             | MacTech                                                 | 30/05/2015                 | Modification possi         | 10.45 Mo                               | pour Mac                         | 114                                     |
|        |             | affice2016VVM                                           | 30/05/2015                 | Modification possi         | 3.81 Mo                                | rampe-collaboration              |                                         |
|        | -           | rampe90                                                 | 01/07/2015                 | Modification possi         | 14.47 Mo                               |                                  |                                         |
|        | <b>a</b> 11 | rampe90b3-old                                           | 29/06/2015                 | Modification possi         | 203.7 Mo                               | Ajouter une description          |                                         |
|        | đh          | rampe90b4                                               | 01/07/2015                 | Modification possi         | 184.88 Mo                              | ▲ Partage                        | Partag                                  |
|        |             | rampe92                                                 | 02/07/2015                 | Modification possi         | 15.98 Mo                               | Communau                         | tés Numériques                          |
|        | đh          | rampe92b3-old                                           | 29/06/2015                 | Modification possi         | 143.93 Mo                              | Propriétaire                     |                                         |
|        | d)          | rampe92b4                                               | 02/07/2015                 | 4 Modification possi       | 147.22 Mo                              | <ul> <li>Informations</li> </ul> |                                         |
| 0      | 0           | Tampe-collaboration                                     | 15:42                      | Modification possi         | 2.95 Mo                                | Type                             | Document Microsof                       |
|        |             |                                                         |                            |                            |                                        | Modifie                          | 15.42                                   |
|        |             |                                                         |                            |                            |                                        | Ajouté                           | Communautés<br>Numériques               |
|        |             |                                                         |                            |                            |                                        | Date de création                 | 15:42                                   |
|        |             |                                                         |                            |                            |                                        | Chemin d'accès                   | Fichiers > w16b ><br>rampe-collaboratio |
|        |             |                                                         |                            |                            |                                        | Taille                           | 2.95 Mo                                 |

Nous voilà dans le dossier partagé w16b de « comnum ».

| III OneDrive              |                                     |                        |                        |           |
|---------------------------|-------------------------------------|------------------------|------------------------|-----------|
| 🕂 Nouveau 🗸 🗴 Télécharger | 🛯 Ouvrir 🗸 🗘 Partager 👱 Télécharger | Historique des version | ons 🔿 Effacer la sélec | tion      |
| Fichiers > w16b           | Ouvrir dans Word Cnline             |                        |                        |           |
| V Nom †                   | Ouvrir dans Word                    | Date de modification   | Partage                | Taille    |
| rampe92b4                 |                                     | 02/07/2015             | Modification possi     | 147.22 Mo |
| 🥑 🛍 rampe-collaborat      | on                                  | 15:42                  | Modification possi     | 2.95 Mo   |

L'invité a sélectionné le fichier rampe-collaboration et clique sur ouvrir > **ouvrir dans Word Online**. Word Online est lancé dans le navigateur.

Word Online

|       | Word Online |                                                   |           |          | Se conne     | ecter |
|-------|-------------|---------------------------------------------------|-----------|----------|--------------|-------|
| OneDr | ive         | rampe-collaboration 🖌 Modifier dans le navigateur | limprimer | Partager | Commentaires |       |
|       |             | Les Aventuriers du Bout du Monde                  |           |          |              | [     |
|       |             | La revue des clubs Microcam                       |           |          |              |       |
|       |             | Rampe de Lancement numéro 93b0 – 3/07/2015        |           |          |              |       |

Le document Word a été ouvert par Word Online dans le navigateur.

|       | Word Online |                                                 |            |          | Se conne     | ecter |
|-------|-------------|-------------------------------------------------|------------|----------|--------------|-------|
| OneDr | ive         | rampe-collaboration Modifier dans le navigateur | 🖨 Imprimer | Partager | Commentaires |       |

Pour modifier dans le navigateur l'invité devra cliquer sur **modifier dans le navigateur**.

/ Modifier dans le navigateur

| PICHIER ACC   | CCUEL INSERTION<br>X, Couper<br>S Coper      | MISE EN PAGE<br>Verdana | RÉVISION AFFICHAGE                                                        | Dites-nous ce que vous voulez                                                                                       | OUVRIR DANS W                                                                         | ORD                                             |                        |              |   |
|---------------|----------------------------------------------|-------------------------|---------------------------------------------------------------------------|----------------------------------------------------------------------------------------------------|---------------------------------------------------------------------------------------|-------------------------------------------------|------------------------|--------------|---|
| 5<br>Coller 3 | X, Couper<br>Copier<br>Reproduire la mise en | Verdana                 |                                                                           |                                                                                                    |                                                                                       | 0110                                            |                        |              |   |
| Ander         |                                              | forme G / S all         | - 10 - A' A' ∲<br>« x, x' <u>∛</u> - <u>A</u> -                           | II · II · €2 €2<br>■ = = = 32 · ₩ **                                                                                | AaBbCc<br>Normal ABbCc<br>ABM-anglais                                                 | Aa8bCc<br>abm-italique                          | AaBbCc AaBt abm-titre1 | Rechercher   |   |
|               | Presse-papiers                               |                         | Police                                                                    | Paragraphe                                                                                                    |                                                                                       | Styles                                          |                        | Modification | ^ |
|               |                                              |                         | Un<br>Avec OneDrive, le n<br>Office, dont Microso<br>un navigateur Interi | aperçu du trav<br>uage de Microsoft, il est possi<br>ft Word, depuis plusieurs app<br>net via les Web apps, dont Wo | vail collabor<br>Die de créer et de modif<br>areils différents (Mac, Po<br>rd Online. | <b>eatif.</b><br>Ger des docu<br>C, IPad, etc.; | ments<br>et depuis     |              |   |

L'invité a modifié l'introduction.

| 15 PAGES | ENVIRON 1081 MOTS | FRANÇAIS (FRANCE) | SUIVI DES MODIFICATIONS : ACTIVÉ | ENREGISTREMENT           |
|----------|-------------------|-------------------|----------------------------------|--------------------------|
|          |                   |                   |                                  |                          |
| 15 PAGES | ENVIRON 1081 MOTS | FRANÇAIS (FRANCE) | SUIVI DES MODIFICATIONS : ACTIVÉ | ENREGISTRÉ DANS ONEDRIVE |

Dans Word Online l'enregistrement du OneDrive est automatique.

|        | Word Online   | OneDrive                         |                                                                                                 | rampe-collab                                                                                                    | oration                                          | 🔱 Partager                               | Se connecter     |
|--------|---------------|----------------------------------|-------------------------------------------------------------------------------------------------|----------------------------------------------------------------------------------------------------|--------------------------------------------------|------------------------------------------|------------------|
| FICHIE | ER ACCUEIL IN | SERTION MISE E                   | EN PAGE RÉVISION AFFI                                                                           | ICHAGE Dites-nous ce que vous voulez                                                                              | 0UVRIR DANS WORD                                 |                                          |                  |
|        |               | L                                | et<br>jour de fête en                                                                           | processionnellement un<br>Phonneur de quelqu'un ».                                                                | ocument avec les<br>notes en fin de<br>document. | Commentaires<br>• Nouveau commentaire    | ×                |
|        |               |                                  |                                                                                                 |                                                                                                    |                                                  | Invité<br>texte modifié dans Word Online | 18:15<br>sur Mac |
|        |               |                                  | Un aperçu                                                                                       | du travail collabora                                                                                              | atif.                                            |                                          |                  |
|        |               |                                  |                                                                                                 |                                                                                                    |                                                  |                                          |                  |
|        |               | Avec On<br>Office, o<br>un navig | neDrive, le nuage de Microsol<br>dont Microsoft Word, depuis j<br>gateur Internet via les Web g | ft, il est possible de créer et de modifie<br>plusieurs appareils différents (Mac, PC,<br>Iggs, dont Word Online. | er des documents 🛛 💭<br>iPad, etc.) et depuis    |                                          |                  |

Sur l'introduction modifiée, l'invité a ajouté un commentaire.

## Modifications du document partagé par Word 2016 pour Mac.

Bonjour, Ci-après le lien de partage: <u>http://1drv.ms/1FsDzb6</u> Amicalement Lorsque l'on partage un document Word avec autorisation de modifications, l'invité peut modifier le document avec Word Online, ce qui sera probablement la solution le plus souvent utilisée, mais l'invité peut aussi modifier le document avec Word sur son ordinateur (dans la mesure où Word est installé, of course !).

L'invité a reçu le message, il clique sur le lien.

| Safari Fichier Édition Présentation  | Historique Signets Fenêtre Ai   | de                            |                           |                                              | M : 🛋 🖯 🔘 🖏 🕻 |          | Sam. 4 | ull. 08:27 |
|--------------------------------------|---------------------------------|-------------------------------|---------------------------|----------------------------------------------|---------------|----------|--------|------------|
|                                      |                                 | dicrosoft Corporation onedriv | e.live.com/?cid=15339b5a/ | f5bar0ar8id=F533985AF5BAF0AF%2154531         |               |          | 0 0    | 0          |
|                                      | Sites suggérés Cilac - Googé    | e Maps Test ADSL SNCF         | Mes sites ~ annuaire N    | AacGe capca M06 Apple Wikipédia Informatique |               |          |        | +          |
| . III OneDrive                       |                                 |                               |                           |                                              |               |          | ŝ      |            |
| 🕒 Nouveau 🗸 🏦 Télécharger 😲 Partager | r Ajouter à ma liste Partagés 🛓 | Télécharger                   |                           |                                              |               | 4₹ Trier | ~ 12   | 0          |
| Fichiers > w16b                      |                                 |                               |                           |                                              |               |          |        |            |
| V Nom 1                              |                                 | Date de modification          | Partage                   | Taile                                        |               |          |        | _          |
| ali rampe-collaboration              |                                 | 06:18                         | Modification possi        | 2.96 Mo                                      |               |          |        |            |

Les Aventuriers du Bout du Monde la revue des clubs Microcam

*Dans le cas présent, c'est le dossier w16b qui est partagé ; le lien amène dans le OneDrive qui contient le dossier partagé avec ses différents documents dont rampe-collaboration qui fait l'objet de toute notre attention. L'invité clique sur le fichier rampe-collaboration.* 

|    | Safari Fichier Édition | Présentation Historique Signets Fenètre Ai<br>C Q A A<br>Sites suggérés Citer + Goog<br>w152- Crechne | de<br>Vicrusoft Corporation onedrive.live.com/view.aspx?cid-<br>ie Maps Test ADSL SINCF Mesistes - annuaire 1 | 5339b5af5baf0af&page-view&resid=F5339E C<br>laoGe capca M06 Apple Wikipédia Informatique<br>rampe-cellaboration.docx + 1 | Ki 4 🛳 😒 🕢 😒  | 900      | <ul> <li>€ 0</li> </ul> | 08:27 |
|----|------------------------|----------------------------------------------------------------------------------------------------|----------------------------------------------------------------------------------------------------|----------------------------------------------------------------------------------------------------|---------------|----------|-------------------------|-------|
|    | Word Online            |                                                                                                    |                                                                                                    |                                                                                                    |               |          | Se conne                | ecter |
| On | eDrive                 |                                                                                                    | rampe-collaboration                                                                                           | Modifier danste navigata                                                                                                 | ut 🖶 Imprimer | Partager | Commentaires            |       |
|    |                        |                                                                                                    |                                                                                                    | 4. 14 4                                                                                                    |               |          |                         |       |
|    |                        | Les Ave<br>La<br>Rampe                                                                                | revue des clubs A<br>de Lancement numér                                                                       | <b>du Monde</b><br><i>Microcam</i><br>o 93b0 - 3/07/2015                                                                 |               | _        |                         |       |

Le document est ouvert dans Word Online ; l'invité clique sur modifier dans le navigateur.

|       | Word Onlin | e OneDri  | ve           |           |                                              | rampe-collaboration                  |                                           |                     | 🕹 Partager | Se connecter |
|-------|------------|-----------|--------------|-----------|----------------------------------------------|--------------------------------------|-------------------------------------------|---------------------|------------|--------------|
| FICHI | R ACCUEIL  | INSERTION | MISE EN PAGE | Les<br>Ra | Aventuriers<br>La revue de<br>ampe de Lancer | du Bout<br>es clubs M<br>nent numéro | du Monde<br>licrocam<br>o 93b0 - 3/07/201 | 5                   |            |              |
| FI    | CHIER      | ACCU      | EIL II       | SERTION   | MISE EN PAGE                                 | RÉVISION                             | AFFICHAGE                                 | Dites-nous ce que v | ous voulez | 9   OUV      |

*La barre d'outil s'est modifiée ; ouvrir dans Word a été ajouté. <i>L'invité clique sur ouvrir dans Word.* 

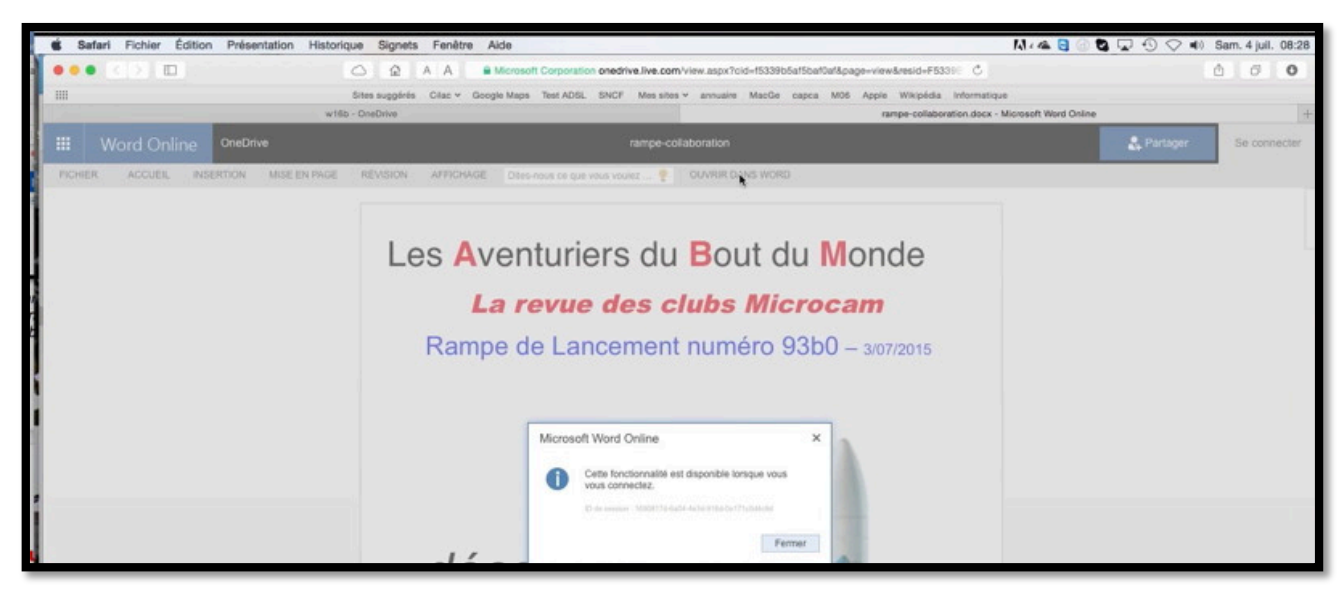

Pour modifier le document dans Word (ici sur le Mac), l'invité doit se connecter.

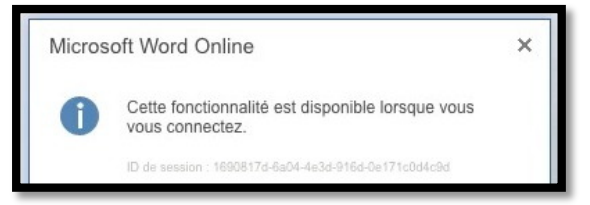

| 🗯 Safari Fichier Éditio | on Présentation Historique | Signets Fenêtre Aide                                    |                                                         | M 🛋 🖯 🖉 🖬 🐨 🖓 🖓       | <ul> <li>Sam. 4 juil. 08:28</li> </ul> |
|-------------------------|----------------------------|---------------------------------------------------------|---------------------------------------------------------|-----------------------|----------------------------------------|
|                         | 0                          | A A Microsoft Corporation anedrive.live.com             | View.aspx?cid=15339b5e15baf0ef&page=view&resid=F53301   |                       | 000                                    |
|                         | Siter                      | s suggérés Citac - Google Maps Test ADGL SNCF Mes sites | v annuaire MacGe capca M05 Apple Wikipédia Informatique | 0                     |                                        |
|                         | w169 - On                  | aDrive                                                  | rampe-collaboration.docx - I                            | Microsoft Word Online | +                                      |
| Word Online             | OneDrive                   | rampe-col                                               | laboration                                              | S. Partager           | Se connecter                           |
| FICHER ACCUEIL IN       | SERTION MISE EN PAGE RE    | EVISION AFFICHAGE Dites-nous ce que vous voulez 🍷       | OUVRIR DANS WORD                                        |                       |                                        |
|                         |                            |                                                         |                                                         |                       |                                        |
|                         |                            |                                                         | -                                                       |                       |                                        |
|                         |                            | Les Aventuriers du                                      | Bout du Monde                                           |                       | -                                      |

#### L'invité clique sur se connecter.

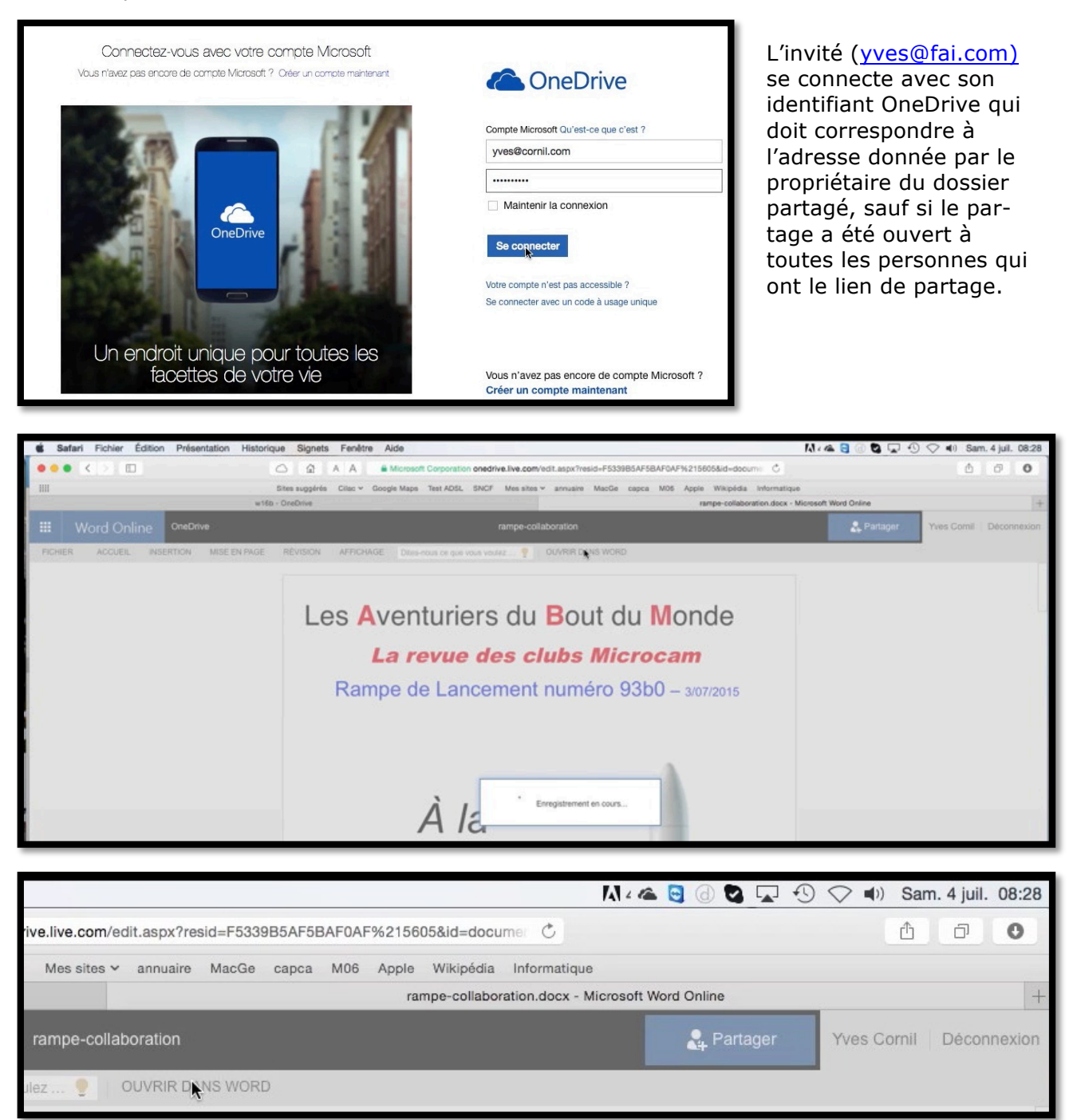

L'invité clique à nouveau sur **ouvrir dans Word** ; le document est enregistré par Word Online.

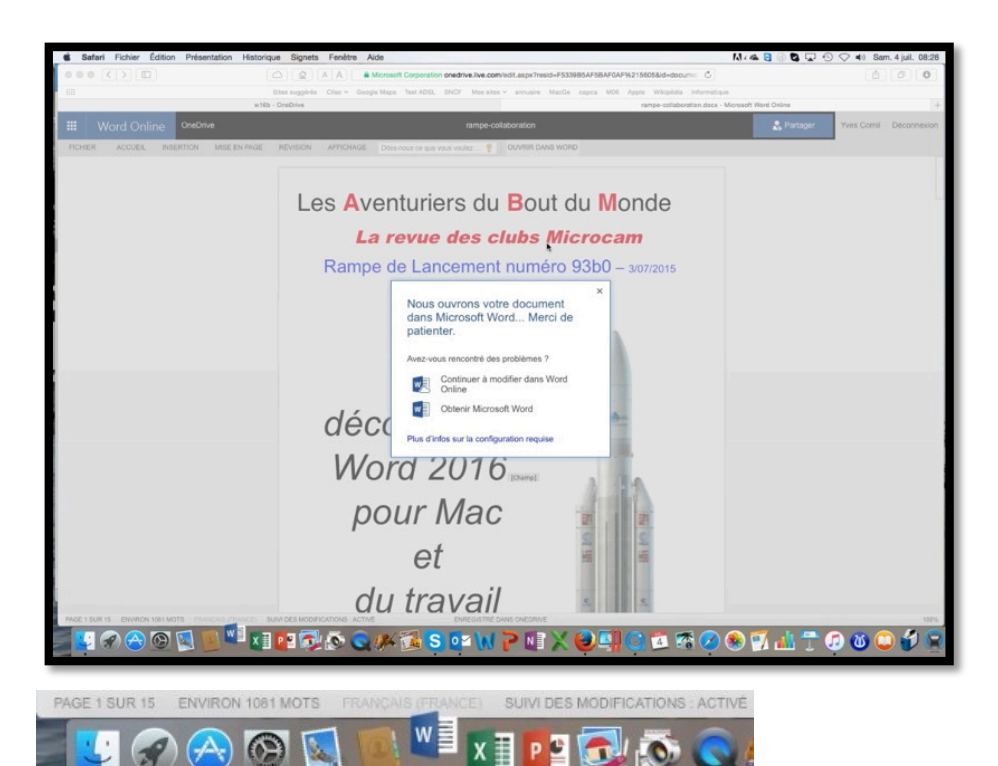

Ça s'agite dans le Dock.

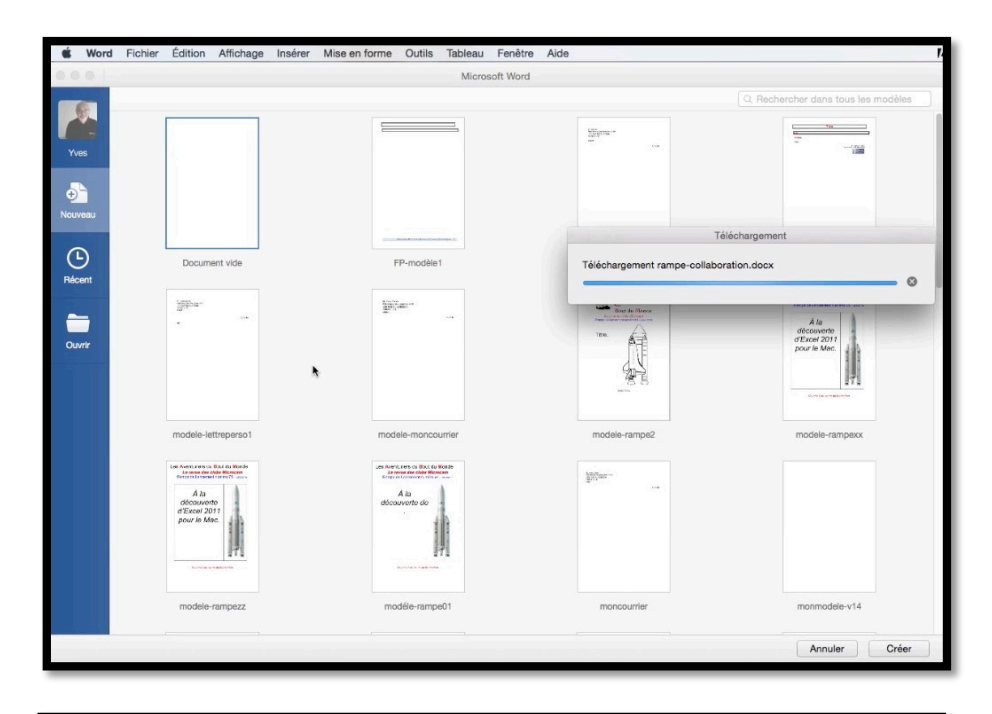

*Word pour Mac est lancé ; le document rampe-collaboration se charge.* 

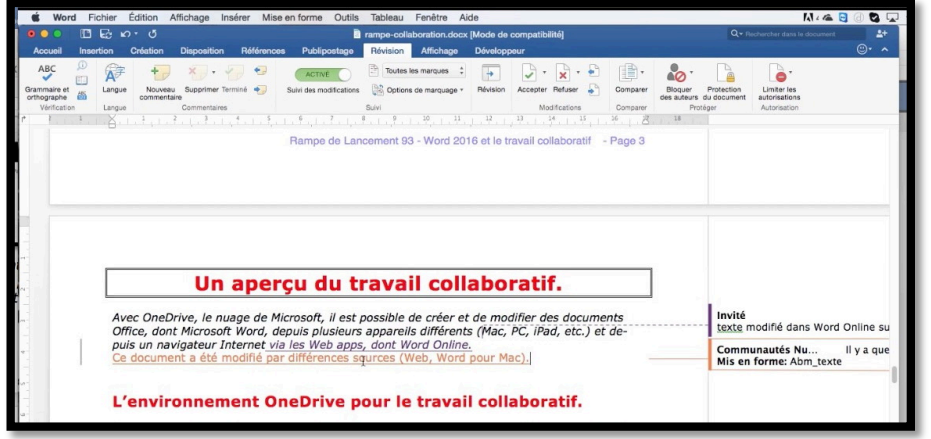

*Ce document avait déjà été modifié dans Word Online ; l'invité peut encore apporter des modifications (il est identifié ici par Communautés Numériques).* 

# Modifications du document partagé sous Windows 10.

#### Modification du document partagé par Word Online sous Windows 10.

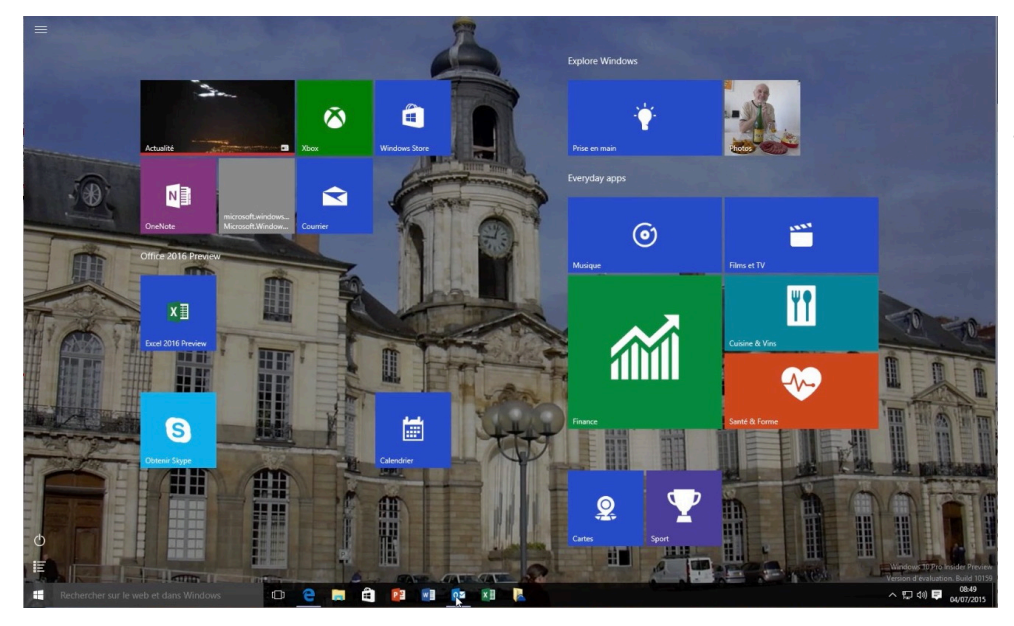

Nous voici sur un PC sous Windows 10 ; je vais aller voir les messages reçus dans Outlook 2016.

**NDLR** : dans ce document je joue à la fois le rôle du propriétaire qui invite à partager (<u>comnum@fai.fr</u>) ainsi que le rôle d'invité (<u>vves@fai.com</u>). Le PC sous Windows 10 Preview est un PC virtuel exécuté sur mon iMac via le logiciel Parallels Desktop ; la version Word 2016 est la version Preview (pour Windows).

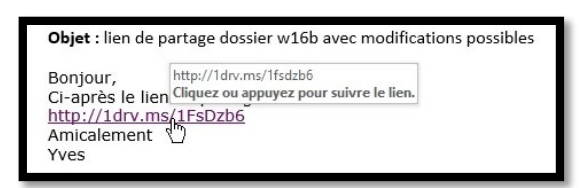

*Ici j'ai pris mon costume d'invité et dans le message reçu dans Outlook 2016 je clique sur le lien de partage.* 

| Neuveau  | 1 Télécharper                                                                                              | G Ouvrir V O Partager & Téléct               | arger 📕 Historique des ve                                                                                    | ersions O Effacer la séle                                                                                                    | ction                                                                                        | 17                                                                                            | Trier v 📰 🕕                                                                                                    |
|----------|----------------------------------------------------------------------------------------------------|----------------------------------------------|----------------------------------------------------------------------------------------------------|----------------------------------------------------------------------------------------------------|----------------------------------------------------------------------------------------------|-----------------------------------------------------------------------------------------------|----------------------------------------------------------------------------------------------------|
| Fichiers | > w16b                                                                                                    | Ouvrir dans With Online     Ouvrir dans Word | Date de modification                                                                                         | Partage                                                                                                    | Tale                                                                                         | À la<br>découvert<br>Word 20<br>pour Ma                                                       | e de<br>16<br>ac                                                                                                    |
|          | MacTech<br>office2016VVM<br>rampe90<br>rampe90b3-old<br>rampe90b4<br>rampe92<br>rampe92b3-old<br>rampe92b4 |                                              | 30(03/2015<br>30(05/2015<br>01/07/2015<br>29(06/2015<br>01/07/2015<br>02/07/2015<br>29(06/2015<br>02/07/2015 | Modification poss.     Modification poss.     Modification poss.     Modification poss.     Modification poss.     Modification poss.     Modification poss.     Modification poss.     Modification poss.     Modification poss.     Modification poss. | 10.45 Me<br>3.81 Me<br>14.47 Me<br>203.7 Me<br>18.483 Me<br>15.98 Me<br>14.93 Me<br>14.93 Me | Ajouter une descript<br>Partage<br>Communication poster<br>Partage<br>Communication Proprieta | son<br>in<br>Pertage<br>nautés Numériques<br>re                                                                                     |
|          | rampe-collaboratio                                                                                         | 8                                            | 0633                                                                                                    | 4 Modification possi.                                                                                                    | 2.96 Mo                                                                                      | A informations<br>Type<br>MusSife<br>Ajouté<br>Date de oriation<br>Oternin d'acobs<br>Taille  | Document Microsoft<br>Word<br>0633<br>Communautifs<br>Numerjunautifs<br>0633<br>Fichiers 3 w186 3<br>range-cellaboration<br>2,96 Mo |

Ici on est dans le OneDrive de Communautés Numériques dans le dossier partagé w16b.

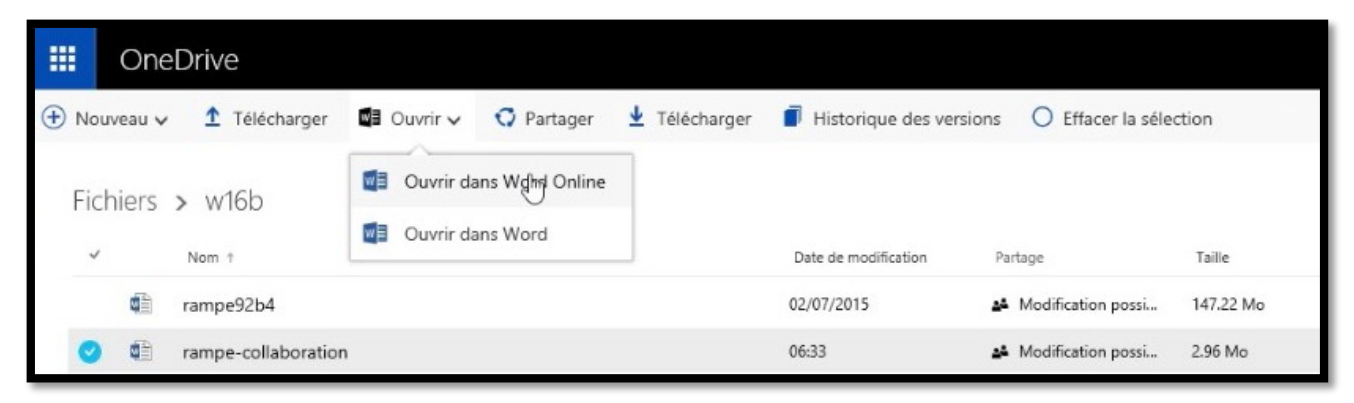

Ici l'invité a sélectionné le fichier Word et il va l'ouvrir dans Word Online.

|                                                                                                    |      | - 0         | ×      |
|----------------------------------------------------------------------------------------------------|------|-------------|--------|
| C -> O   Microsoft Corporation [US] onedrive.live.com/view.aspx?cid=15339b5af5baf0af8page=view&resid=F533985AF58AF0AF15605&partd=F533985AF58AF0AF15453&authkey=IAM_Kkq0b6bSUdtw&a III 🛠 | =    |             |        |
| Word Online                                                                                                    |      | Se con      | necter |
| OneDrive rampe-collaboration 🖍 Modifier dans le pavigateur 🖨 Imprimer 💈 Partager                                                                                                    | 🗭 Co | ommentaires |        |

Maintenant l'invité va modifier le document Word dans le navigateur.

Avec OneDrive, le nuage de Microsoft, il est possible de créer et de modifier des documents Office, dont Microsoft Word, depuis plusieurs appareils différents (Mac, PC, iPad, etc.) et depuis un navigateur Internet via les Web <u>apps</u>, dont Word Online.

Ce document a été modifié par différences sources (Word Online sur Mac, Word pour Mac, Word Online sous Windows 10).

#### L'introduction a été modifiée.

Avec OneDrive, le nuage de Microsoft, il est possible de créer et de modifier des documents Office, dont Microsoft Word, depuis plusieurs appareils différents (Mac, PC, iPad, etc.) et depuis un navigateur Internet via les Web <u>apps</u>, dont Word Online.

#### Maintenant l'invité va ajouter un commentaire.

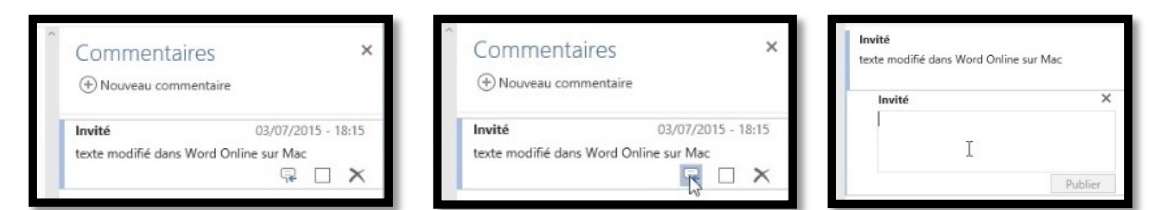

Sur ce document il y avait déjà des commentaires ; l'invité va ajouter des commentaires.

| Commentaires ×                                                               | <b>Invité</b><br>texte modifié dans Word Online sur Mac | Pour publier le commen-<br>taire l'invité clique sur |
|------------------------------------------------------------------------------|---------------------------------------------------------|------------------------------------------------------|
| Invité<br>texte modifié dans Word Online sur Mac                             | Invité ×                                                | publier.                                             |
|                                                                              | Modification le 4/7 8h53 sur Word Online                | Le document est sauvé                                |
| Modification le 4/7 8h52 sur <u>Wor</u> Online sous<br>Windows 10<br>Publier | Publier                                                 | automatiquement.                                     |
| 16 PAGES ENVIRON 1122 MOTS FRANÇAIS                                          | (FRANCE) SUIVI DES MODIFICATIONS : ACTIVÉ               | ENREGISTRÉ DANS ONEDRIVE                             |

R

#### Modification du document partagé par Word 2016 sous Windows 10.

*Comme pour Word Online, ce mode de travail nécessite une connexion à Internet, tout du moins pour le téléchargement du document, ainsi que pour l'enregistrement/téléversement du fichier.* 

| One          | Drive              |                                                           |               |                      |                         |           |                             |
|--------------|--------------------|-----------------------------------------------------------|---------------|----------------------|-------------------------|-----------|-----------------------------|
| louveau 🗸    | • 1 Télécharger    | 🖬 Ouvrir 🗸 🖸 Partager                                     | 🛓 Télécharger | Historique des ver   | sions O Effacer la séle | ction     | ↓7 Trier∨ 📰 🛈               |
| ichiers<br>v | > w16b             | Ouvrir dans Word Online Ouvrir dans Word Ouvrir dans Word |               | Date de modification | Partage                 | Table     |                             |
| 5            | MacTech            |                                                           |               | 30/05/2015           | 4 Modification possi    | 10.45 Mo  |                             |
| 驛            | office2016VVM      |                                                           |               | 30/05/2015           | 4 Modification possi    | 3.81 Mo   | rampe-collaboration         |
| 1            | rampe90            |                                                           |               | 01/07/2015           | Modification possi      | 14.47 Mo  | Alouter use description     |
| đì           | rampe90b3-old      |                                                           |               | 29/06/2015           | Modification possi      | 203.7 Mo  | - Pyroten term terminiphism |
| dit          | rampe90b4          |                                                           |               | 01/07/2015           | Modification possi      | 184.88 Mo | ^ Partage Partage           |
| 8            | rampe92            |                                                           |               | 02/07/2015           | Modification possi      | 15.98 Mo  | Communautés Numériques      |
| d))          | rampe92b3-old      |                                                           |               | 29/06/2015           | Modification possi      | 143.93 Mo | Proprietaire                |
| 41           | rampe92b4          |                                                           |               | 02/07/2015           | Modification possi      | 147.22 Mo | ∧ Informations              |
| O dì         | rampe-collaboratio | n                                                         |               | 06:54                | Modification possi      | 2.95 Mo   | Type Document Microso       |

L'invité a suivi le lien donné par le message de partage, comme précédemment ; il clique sur l'outil ouvrir > **ouvrir dans Word**.

|                     | [                                       |  |
|---------------------|-----------------------------------------|--|
| Bonjour,            | http://idrv.ms/itsdzbb                  |  |
| Ci-après le lien de | Cliquez ou appuyez pour suivre le lien. |  |
| ttp://1drv.ms/1F    | sDzb6                                   |  |

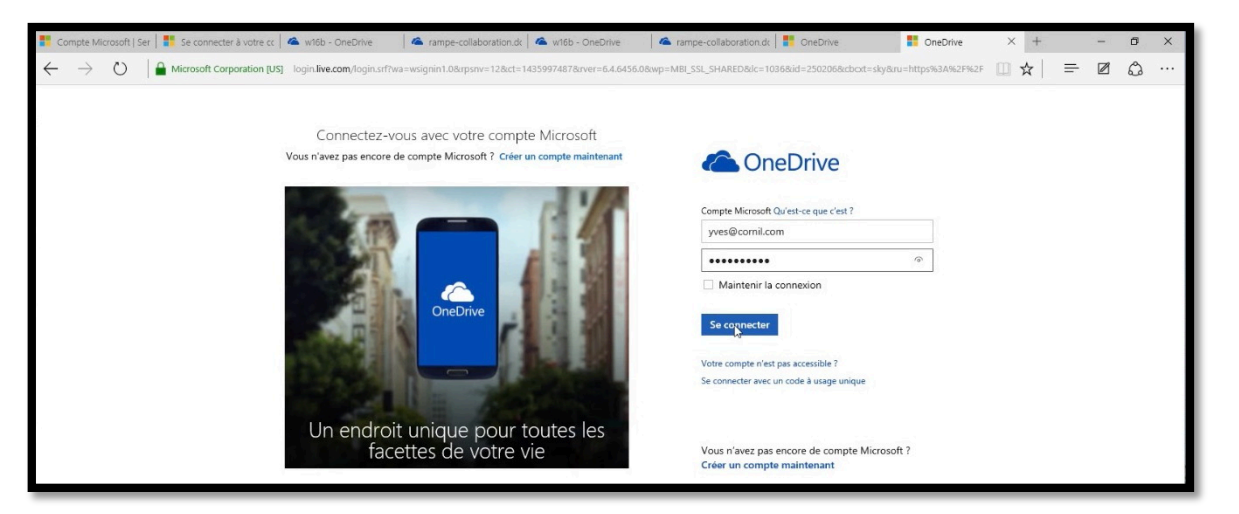

L'invité (<u>vves@fai.com</u>) se connecte avec son identifiant OneDrive qui doit correspondre à l'adresse donnée par le propriétaire du dossier partagé, sauf si le partage a été ouvert à toutes les personnes qui ont le lien de partage.

|   | OneDrive   |                                                                     | 🔹 o 📕                            |
|---|------------|---------------------------------------------------------------------|----------------------------------|
| Q | Rechercher | 🛞 Nouveau 🗸 🏦 Télécharger 🖸 Partager 🞍 Télécharger 🚯 Copier         | Disponible                       |
| ~ | OneDrive   | Partanés > w16b                                                     | Invisible                        |
|   | lichiers   | Non 1     Date de modification Partage Taille                       | Se déconnecter (yves@cornil.com) |
| 1 | Récents    | ampe92b4 02/07/2015 M Modification possi 147.22 Mo                  | Modifier le profil               |
|   | Photos     | rampe-collaboration     06:54     44 Modification possi     2.95 Mo | Paramètres du compte             |

Ici l'invité <u>vves@fai.com</u> est connecté au dossier partagé w16B.

|                                                | Microsoft Corporation [US] onedrive live.com// | hd=F533985AF58AF0AP%215453&cid=F5339         | ESAFSEAF0AF8igroup=0                   |                                                                  |                                    |                                                            |
|------------------------------------------------|------------------------------------------------|----------------------------------------------|----------------------------------------|------------------------------------------------------------------|------------------------------------|------------------------------------------------------------|
| III OneDrive                                   |                                                |                                              |                                        |                                                                  |                                    | • •                                                        |
| P Rechercher                                   | 🕣 Nouveau 🗸 🏦 Télécharger                      | 🕼 Ouvrir 🗸 🔇 Partager 🛓 Té                   | lécharger 🧯 Supprimer                  | 🖬 Déplacer 🛛 🛯 Copier                                            |                                    | ↓F Trier 🗸 📰 🛈                                             |
| <ul> <li>OneDrive</li> <li>Fichiers</li> </ul> | Partagés > w16b                                | Ouvrin dans Word Online     Ouvrin dans Word | Date de modification                   | Partage                                                          | Talle                              | À la<br>découverte de<br>Word 2016                         |
| Récents<br>Photos<br>Partagés                  | MacTech<br>office2016VVM                       |                                              | 30/05/2015<br>30/05/2015<br>01/07/2015 | Modification possi     Modification possi     Modification possi | 10.45 Mo<br>3.81 Mo<br>14.47 Mo    | rampe-collaboration                                        |
| Corbelle                                       | ti rampe90b3-old<br>ti rampe90b4               |                                              | 29/06/2015<br>01/07/2015               | 4 Modification possi                                             | 203.7 Mo<br>184.88 Mo              | Ajouter une description      Partage Partage               |
| iMac1W10-2<br>paraW10                          | ti rampe92<br>ti rampe92b3-old<br>ti rampe92b4 |                                              | 02/07/2015<br>29/06/2015<br>02/07/2015 | Modification possi     Modification possi     Modification possi | 15.98 Mo<br>143.93 Mo<br>147.22 Mo | Communautés Numériques<br>Propriétaire<br>À partir de w16b |
| WIN-96V973G9/MT<br>WIN-JJOMNRCOFDN             | O C rampe-collaboration                        |                                              | 06:54                                  | A Modification possi                                             | 2.95 Mo                            | Modification possible v                                    |

Après s'être connecté l'invité clique sur l'outil ouvrir > **ouvrir dans Word**.

| 5 045                                                                                                    | $\leftarrow \rightarrow \circ \mid e$                                                              | Microsoft Corporation [US] oredrive live.com//id+FS33985AF58A                                                                                                    | POAP96215453bcid+F532985AF58AF0AF8bgroup+0       | ercolaboratorica: ) 💼 cristinie                                                                     |                                                                                           |
|----------------------------------------------------------------------------------------------------|----------------------------------------------------------------------------------------------------|----------------------------------------------------------------------------------------------------|--------------------------------------------------|----------------------------------------------------------------------------------------------------|-------------------------------------------------------------------------------------------|
|                                                                                                    | III OneDrive                                                                                       |                                                                                                    |                                                  |                                                                                                    | • •                                                                                       |
| Certains fichiers contiennent des visus suscentibles d'endommager                                                                                                    | P Rechercher                                                                                       |                                                                                                    | 🖸 Partager 🛓 Télécharger 🗂 Supprimer             | 🖬 Déplacer 🛯 Copier 🚥                                                                               | ↓F Trier v 🗰 🤅                                                                            |
| Certains Inclines contentinella des vinde sociepublics de la dominagen     vorte ordinateur. Vous devez vous assurer que ce fichier provient d'une     source digne de confiance.     Voulez-vous ouvrir ce fichier ?     Programme : Microsoft Word | <ul> <li>OneOrive</li> <li>Fichiers</li> <li>Ricents</li> <li>Protos</li> <li>Partageis</li> </ul> | Partagés > w16b<br>✓ som +<br>≝ MacTech<br>≝ offica2016VVM<br>≝ nmmet90                                                                                                    | Date de modification<br>30.05/2015<br>30.05/2015 | Pertage Talle  A Modification posi  10.45 Mo A Modification posi  2.01 Me  X Don posi  14.47 Mo     | À la<br>découverte de<br>Word 2016<br>D' pour Mac                                         |
| Adresse :<br>https://d.docs.live.net/f5339b5af5baf0af/w16b/rampe-collaboration.do<br>cx                                                                                                    | <ul> <li>PC<br/>(MacTW10-2<br/>per/WTO</li> </ul>                                                  | <ul> <li>Immediation</li> <li>Immediation</li> <li>Immediation</li> <li>Immediation</li> <li>Immediation</li> <li>Immediation</li> </ul>                                                                                                    | Word                                             | tion posi 203.7 Mo<br>tion posi 184.88 Mo<br>tion posi 15.98 Mo<br>tion posi 143.83 Mo<br>tion posi | Apurtar Unio Selicoppon<br>A Partage Pertag<br>Communautés Numériques<br>A partir de «16b |
| Oui                                                                                                    | WIN-96V973GRIMT<br>WIN-UDMINRCOFDN                                                                 | rampe.coluboration     the column column colum | Démanage en cours Veuillez patienter             | tion possi 2.95 Mo                                                                                  | Corentin Cras-Méneur<br>Modification possible ~<br>Yves Comil<br>Modification possible ~  |

Un message d'attention et Word est lancé.

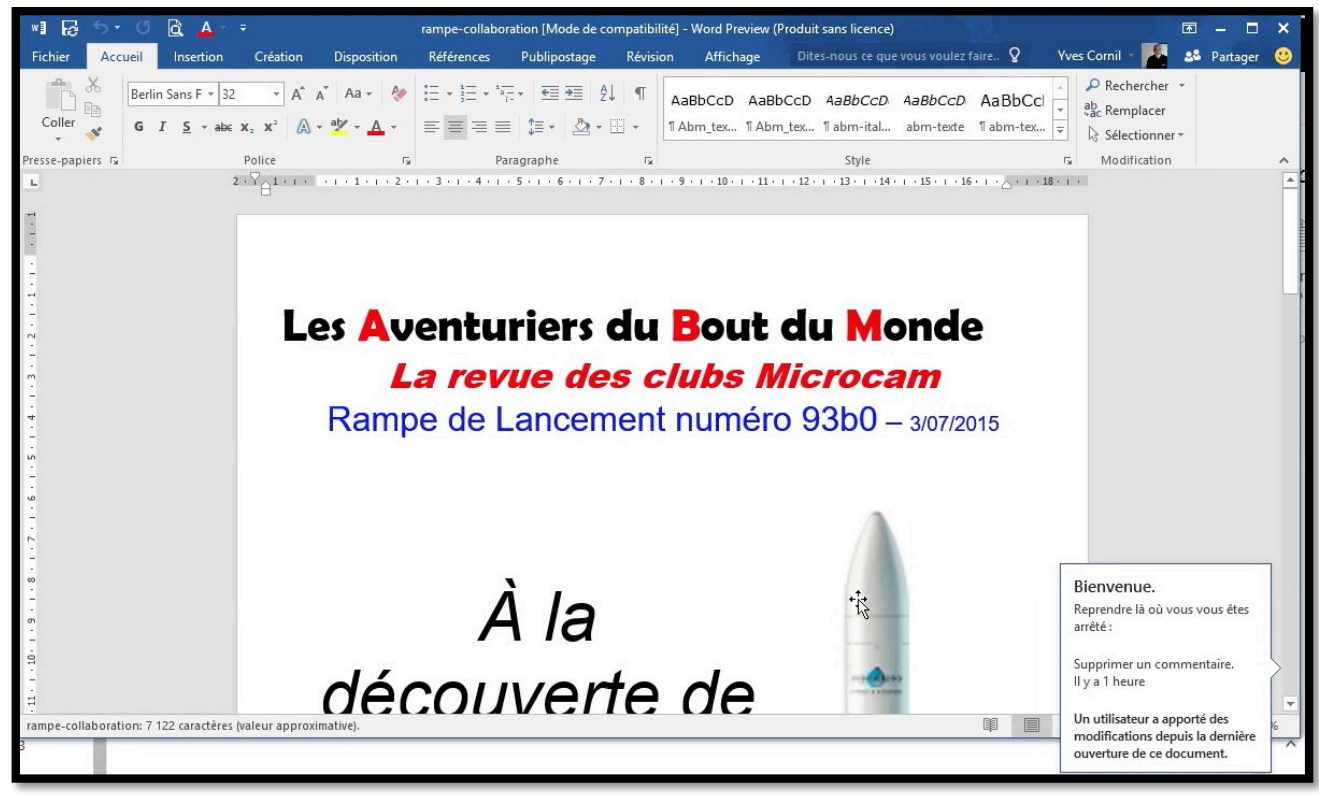

Le document a été ouvert dans Word 2016.

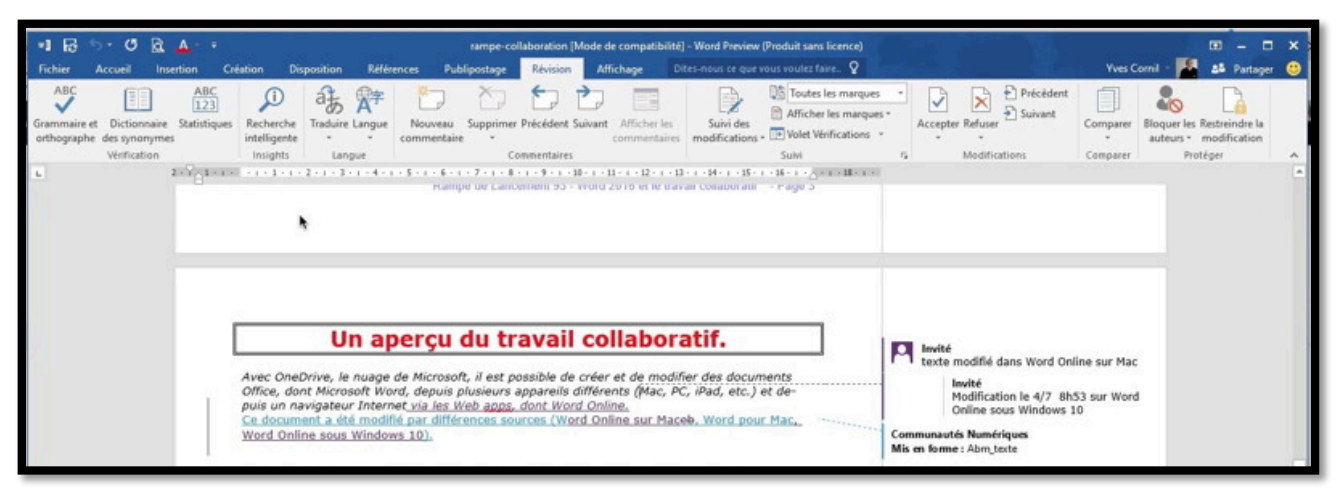

On peut voir les dernières modifications du texte et des commentaires réalisés précédemment.

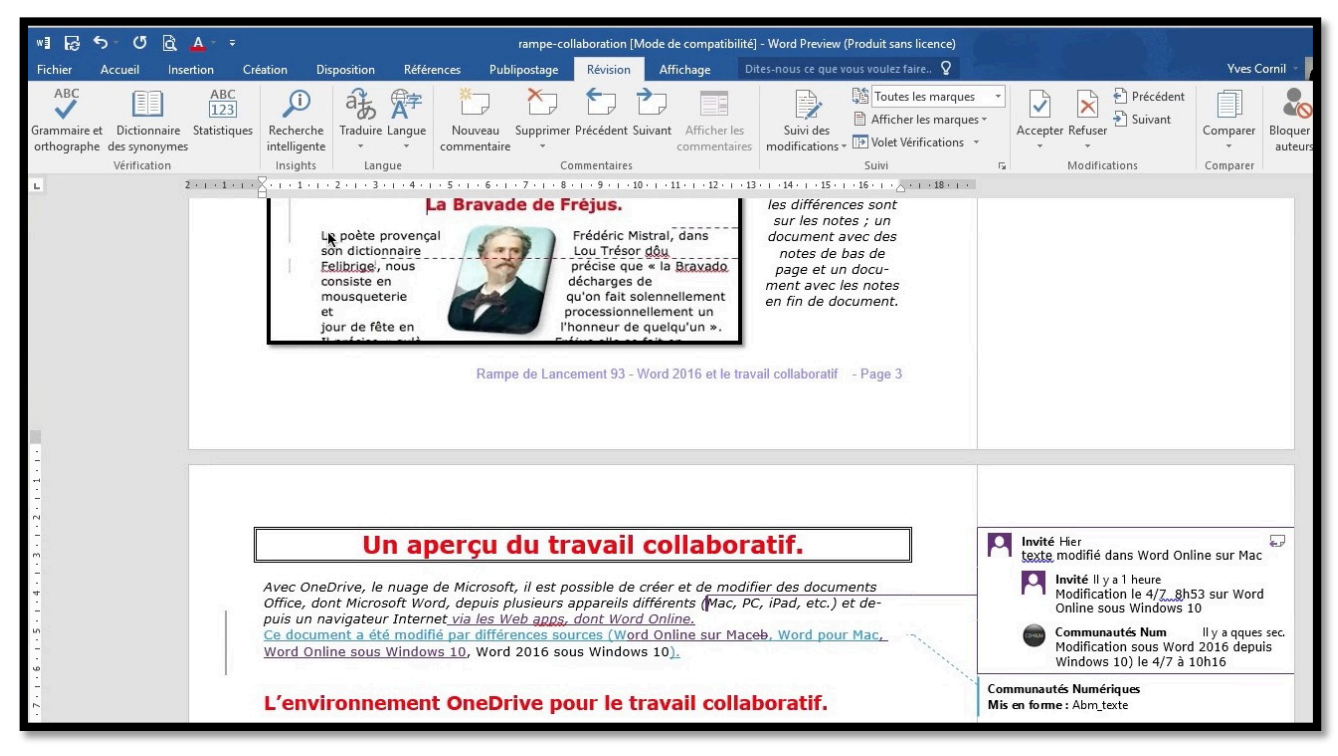

L'invité ajoute un commentaire.

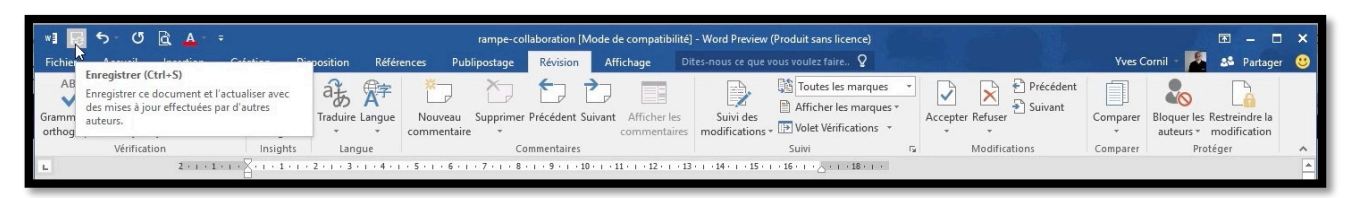

L'invité procède à l'enregistrement du document partagé.

# Modifications du document partagé sur iPad sous iOS 8.

# Modification du document partagé par Word Online sous iOS 8.

| *  | Maison Corni<br>FW: nouvelles p<br>De : Yves Corni<br>2015 18:34 Obj        | l<br>publication<br>il Date : sa<br>et : nouve | 09/06/2015<br>ns en format<br>amedi 6 juin<br>illes publicati | De : Yves<br>Date : ve<br>À : Berna<br>Objet : li            | s Cornil<br>endredi 2:<br>ard Rey, 0<br>en de pai | 2 mai 2015 17<br>Corentin Cras-<br>rtage dossier | ':14<br>-Méneur<br>w16b avec i | modificatic | ons possi | ibles   | 1     | J'ai re<br>pour a<br>contie |
|----|-----------------------------------------------------------------------------|------------------------------------------------|---------------------------------------------------------------|--------------------------------------------------------------|---------------------------------------------------|--------------------------------------------------|--------------------------------|-------------|-----------|---------|-------|-----------------------------|
| ** | <b>Yves Cornil</b><br>FW: lien de part<br>De : Yves Corni<br>2015 16:52 À : | <b>tage doss</b><br>il Date : sa<br>Yves Corr  | 08/06/2015<br>ier w16b ave<br>amedi 23 mai<br>nil Objet : FW  | Bonjour,<br>Ci-après<br><u>http://1d</u><br>Amicalen<br>Yves | le lien de<br>I <u>rv.ms/1F</u><br>nent           | partage:<br><u>sDzb6</u>                         |                                |             |           |         |       |                             |
| •• | ···· ?                                                                      | m                                              | _                                                             |                                                              |                                                   | 0. M                                             | 09:41                          | 1           |           |         | _     |                             |
|    | < >                                                                         | Ш                                              |                                                               |                                                              |                                                   |                                                  | crosoft C                      | orporati    | on        |         |       |                             |
| 4  | Sites suggérés                                                              | Cilac 🗸                                        | Google Maps                                                   | Test ADSL                                                    | SNCF                                              | Mes sites 🗸                                      | annuaire                       | MacGe       | capca     | M06     | Apple | Wikipédia                   |
|    | w O                                                                         | neDr II s                                      | e peut q at                                                   | telier ipa                                                   | 18juin-                                           | sele L'e                                         | essentiel                      | w16b -      | On        | Microso | oft   | rampe-coll                  |
| 1  | II One                                                                      | Drive                                          |                                                               |                                                              |                                                   |                                                  |                                |             |           |         |       |                             |
|    |                                                                             | ouveau 🗸                                       | 6                                                             |                                                              |                                                   |                                                  |                                |             |           |         |       |                             |

*J'ai reçu en tant qu'invité, un lien pour accéder au dossier w16b qui contient divers documents Word.* 

| ••••• | Ŷ        |                                                 |                                  |             | 09:41          |             |           |               |              | ¥ 100 % 🔳              |
|-------|----------|-------------------------------------------------|----------------------------------|-------------|----------------|-------------|-----------|---------------|--------------|------------------------|
| <     | >        | Ш                                               |                                  | <b>a</b>    | Microsoft Co   | orporation  |           |               | c 🗇          | +                      |
| Sites | suggérés | Cilac 🗸 Google Ma                               | aps Test ADSL                    | SNCF Mes si | tes 🗸 annuaire | MacGe capca | M06 Apple | Wikipédia     | Informatique |                        |
|       | w c      | oneDr II se peut q                              | atelier ipa                      | 18juin-sele | L'essentiel    | w16b - On   | Microsoft | rampe-coll    | ⊗ Microso    | Microsoft              |
|       | One      | eDrive                                          |                                  |             |                |             |           |               |              | *                      |
| =     | ( No     | ouveau 🗸                                        |                                  |             |                |             |           |               |              | 🗜 Trier 🗸 📲            |
| ×     |          | application est plu<br>e peut également sauvega | is pratique<br>irder vos photos. |             |                |             |           |               |              | Utiliser l'application |
| Fi    | chiers > | w16b                                            |                                  |             |                |             |           |               |              | - 33-1                 |
|       | rampe9   | 2b4                                             |                                  |             | 0              | 2/07/2015   | 🗳 Modif   | ication possi | 147.22 Mo    |                        |
|       | rampe-   | collaboration                                   |                                  |             | 0              | 8:19        | 🗳 Modif   | ication possi | 2.95 Mo      |                        |

C'est le document rampe-collaboration qui nous intéresse.

| ••••• ?  |                                                               | أحما                                                           |                                                                |                                                               |                                                                                       |                                                                        |                                                                          | 09                                                                               | :41                                                               |                                |       |         |                                                                 |                                                                        | 1.44.00                                              | ∦ 10                                  | 0 % 🔳           |
|----------|---------------------------------------------------------------|----------------------------------------------------------------|----------------------------------------------------------------|---------------------------------------------------------------|---------------------------------------------------------------------------------------|------------------------------------------------------------------------|--------------------------------------------------------------------------|----------------------------------------------------------------------------------|-------------------------------------------------------------------|--------------------------------|-------|---------|-----------------------------------------------------------------|------------------------------------------------------------------------|------------------------------------------------------|---------------------------------------|-----------------|
| < .      | >                                                             |                                                                |                                                                |                                                               |                                                                                       |                                                                        | -                                                                        | Microsoft                                                                        | Corporat                                                          | tion                           |       |         |                                                                 | C                                                                      | Û                                                    | +                                     |                 |
| Sites su | iggérés (                                                     | Cilac 🗸                                                        | Google M                                                       | aps Te                                                        | est ADSL                                                                              | SNCF                                                                   | Mes sit                                                                  | es 🗸 annuair                                                                     | e MacGe                                                           | capca                          | M06   | Apple   | Wikipédia                                                       | Infor                                                                  | matique                                              |                                       |                 |
|          | ll se pe                                                      | eu atel                                                        | ier ipa                                                        | 18juin                                                        | n-sele                                                                                | L'esse                                                                 | entiel                                                                   | w16b - On                                                                        | Micros                                                            | oft                            | rampe | -coll   | Microsoft                                                       | 8                                                                      | Microso                                              | Micro                                 | soft            |
|          | Word                                                          | Onli                                                           | ne                                                             |                                                               |                                                                                       |                                                                        |                                                                          |                                                                                  |                                                                   |                                |       |         |                                                                 |                                                                        |                                                      | Se conr                               | necter          |
| OneDrive | е                                                             | <u>.</u>                                                       |                                                                |                                                               |                                                                                       |                                                                        |                                                                          | /                                                                                | Modifier dans                                                     | s le naviga                    | teur  | 🖨 Impri | mer 🛛 🛔 P                                                       | artager                                                                | Cor                                                  | nmentaires                            |                 |
|          |                                                               |                                                                |                                                                | R                                                             | tampe de L                                                                            | ancemer                                                                | nt 93 - Woi                                                              | rd 2016 et le tra                                                                | wail collabora                                                    | atif - Pag                     | e 3   |         | Commo<br>(+) Nouveau<br>Page 8                                  | entai                                                                  | res<br>entaire                                       |                                       | ×               |
|          |                                                               |                                                                |                                                                |                                                               | цż;                                                                                   |                                                                        |                                                                          | 1.25%                                                                            |                                                                   | 12                             |       |         | Invité<br>texte modifié                                         | e dans V                                                               | (<br>Vord Online                                     | 03/07/2015<br>sur Mac                 | - 18:15         |
|          | Avec Or<br>Office, o<br>puis un<br>Ce docu<br>Word O<br>L'env | neDrive<br>dont Min<br>naviga<br>ument a<br>unline so<br>viron | Un age<br>crosoft Wo<br>teur Interr<br>été modif<br>ous Window | de Micro<br>ord, depu<br>net via le<br>fié par di<br>ws 10, W | u du<br>osoft, il es<br>uis plusieu<br>es Web ap<br>lifférences<br>Vord 2016<br>Drive | trav<br>st possib<br>irs appa<br>ops, don<br>sources<br>sous W<br>pour | ole de cré<br>reils diffé<br>t Word O<br>s (Word O<br>indows 1<br>le tra | er et de modi<br>erents (Mac, F<br>nline.<br>Online sur Mac<br>0).<br>vail colla | atif.<br>ifier des doo<br>C, iPad, etc<br>c, Word pou<br>boratif. | cuments<br>) et de-<br>Ir Mac, |       | Q       | Invité<br>Modifica<br>Windows<br>Commu<br>Modifica<br>10) le 4/ | tion le 4<br>s 10<br><b>nautés</b><br>tion sou<br>7 à 10h <sup>2</sup> | /7 8h53 sur<br><b>Numérique</b><br>s Word 2010<br>16 | Word Onlin<br><b>s</b><br>6 depuis Wi | e sous<br>ndows |

En touchant l'outil commentaire cédemment.

, on peut voir les commentaires qui ont été écrits pré-

|       | Word Online |                                                        | Se connecter    |
|-------|-------------|--------------------------------------------------------|-----------------|
| OneDr | ive         | notifier dans le navigateur 🖶 Imprimer 🤱 Partager 🔲 Co | ommentaires ••• |

Pour modifier le document l'invité touche **modifier le navigateur**.

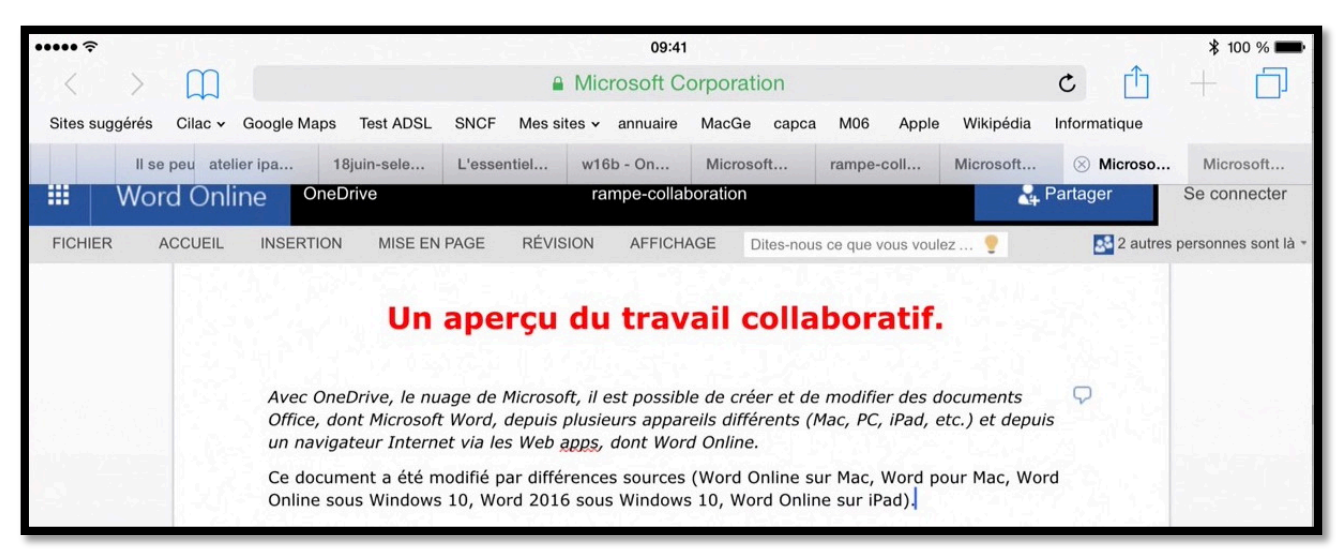

L'invité modifie l'introduction.

| ••••• ?   |                  |                                  |                                                 |                                              |                                     |                                  | 09:4                                     | 1                       |                         |                       |               |                                | Т.,               |                    | ₿ 100 %                   | Ì       |
|-----------|------------------|----------------------------------|-------------------------------------------------|----------------------------------------------|-------------------------------------|----------------------------------|------------------------------------------|-------------------------|-------------------------|-----------------------|---------------|--------------------------------|-------------------|--------------------|---------------------------|---------|
| <         | >                |                                  |                                                 |                                              |                                     |                                  | Microsoft C                              | orporat                 | ion                     |                       |               |                                | C                 | Û                  | + 6                       |         |
| Sites sug | ggérés           | Cilac 🗸                          | Google Maps                                     | Test ADSL                                    | SNCF                                | Mes site                         | s 🗸 annuaire                             | MacGe                   | capca                   | M06                   | Apple         | Wikipédia                      | Informa           | atique             |                           |         |
|           | II se            | peu atel                         | ier ipa                                         | 18juin-sele                                  | L'esser                             | ntiel                            | w16b - On                                | Micros                  | oft                     | rampe-                | coll          | Microsoft                      | × N               | Aicroso            | Microsoft                 | t       |
|           | Word             | d Onli                           | ne One                                          | Drive                                        |                                     |                                  | rampe-colla                              | boration                |                         |                       |               | 2+                             | Partage           | r                  | Se connect                | ter     |
| FICHIER   | R A              | CCUEIL                           | INSERTIO                                        | MISE EN                                      | PAGE                                | RÉVISIO                          | DN AFFICH                                | IAGE [                  | Dites-nous              | s ce que v            | rous voule    | ez 🥊                           | B                 | 2 autres           | personnes sor             | nt là 🔻 |
|           |                  |                                  | Un a                                            | perçu                                        | du 1                                | trava                            | ail coll                                 | abor                    | atif.                   |                       |               |                                | entaire<br>commen | <b>es</b><br>taire |                           | ×       |
|           | Ave<br>Off<br>un | ec OneD<br>lice, don<br>navigati | prive, le nuag<br>t Microsoft V<br>eur Internet | ge de Microso<br>Vord, depuis<br>via les Web | oft, il est<br>plusieur<br>apps, do | possible<br>s appare<br>ont Word | de créer et<br>ils différents<br>Online. | de modifi<br>(Mac, PC   | ier des c<br>C, iPad, e | documer<br>etc.) et i | nts<br>depuis | Invité<br>texte modifié        | dans Wo           | 0<br>rd Online s   | 3/07/2015 - 18<br>sur Mac | ×:15    |
|           | Ce<br>On         | docume<br>line sou:              | ent a été mo<br>s Windows 1                     | difié par diffé<br>0, Word 201               | rences s<br>6 sous V                | sources (<br>Vindows             | Word Online<br>10, Word On               | sur Mac,<br>line sur il | Word p<br>Pad).         | our Mac               | :, Worc       | Invité<br>Modificat<br>Windows | ion le 4/7<br>10  | 8h53 sur           | ₩<br>Word Online se       | ous     |

L'invité va ajouter un commentaire.

| Invité                                                                    | ×                                                        | Invité<br>Modification sur iPad                                 | via Word Online I                 | ×                          |
|---------------------------------------------------------------------------|----------------------------------------------------------|-----------------------------------------------------------------|-----------------------------------|----------------------------|
|                                                                           |                                                          | 11h                                                             |                                   |                            |
|                                                                           | Publier                                                  |                                                                 |                                   | Publier                    |
| Invité                                                                    |                                                          | Invité                                                          |                                   | 4                          |
|                                                                           |                                                          |                                                                 |                                   |                            |
|                                                                           |                                                          | 09:41                                                           |                                   | \$ 100 %                   |
| $\langle \rangle$ m                                                       | A Microso                                                | oft Corporation                                                 | C                                 | ① + ①                      |
| Sites suggérés Cilac - Google Maps Test ADSL                              | . SNCF Mes sites - annu                                  | uaire MacGe capca M06 Apple                                     | Wikipédia Informat                | lique                      |
| ll se peu atelier ipa 18juin-sele                                         | L'essentiel w16b - O                                     | n Microsoft rampe-coll                                          | Microsoft 🛞 Mi                    | icroso Microsoft           |
| III Word Online OneDrive                                                  | rampe-                                                   | collaboration                                                   | 🖧 Partager                        | Se connecter               |
| FICHIER ACCUEIL INSERTION MISE EN                                         | N PAGE RÉVISION AF                                       | FICHAGE Dites-nous ce que vous voul                             | oz 💡 🛛 💀                          | 2 autres personnes sont là |
|                                                                           |                                                          |                                                                 | Commentaire                       | s ×                        |
|                                                                           |                                                          |                                                                 | Nouveau commenta                  | aire                       |
| Un aperçu                                                                 | ı du travail co                                          | ollaboratif.                                                    |                                   |                            |
|                                                                           |                                                          | 지수는 것이 같이 같이 같이 같이 같이 같이 많이 많이 많이 많이 많이 많이 많이 많이 많이 많이 많이 많이 많이 | Modification sur iPad via         | a Word Online le 4/7 à 11h |
| Avec OneDrive, le nuage de Micros                                         | soft, il est possible de crée                            | r et de modifier des documents                                  |                                   | 🗣 🗆 🗙                      |
| Office, dont Microsoft Word, depuis<br>un navigateur Internet via les Web | s plusieurs appareils différe<br>apps, dont Word Online. | ents (Mac, PC, iPad, etc.) et depuis                            | Invité<br>texte modifié dans Word | d Online sur Mac           |
| Ce document a été modifié par diff                                        | férences sources (Word Or                                | nline sur Mac, Word pour Mac, Word                              | Invité                            |                            |
| Online sous Windows 10, Word 20                                           | 16 sous Windows 10, Word                                 | u Onime sur iPau).                                              | Interico                          |                            |

#### Modification du document partagé par Word pour iPad.

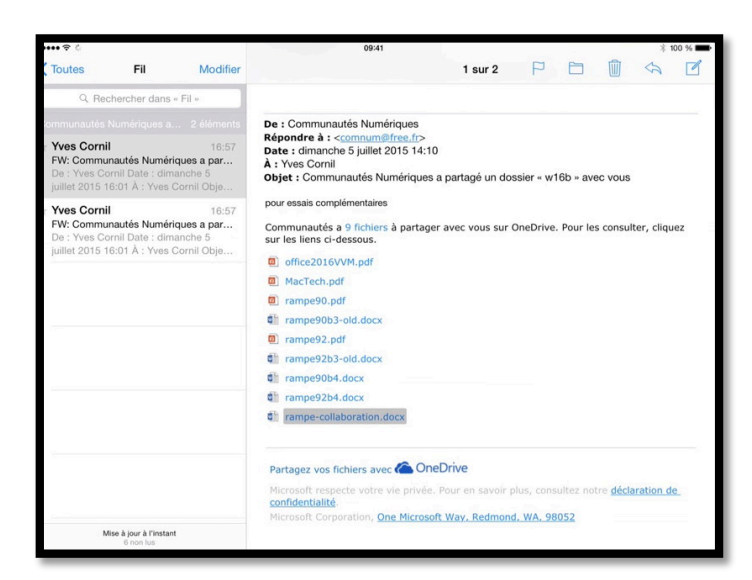

J'ai reçu en tant qu'invité, un nouveau message pour accéder au dossier w16b qui contient divers documents Word dont le document rampe-collaboration.

| •••• ٩ | (°       |          |            |             |         |          | 09:41         |                  |         |           |               |         |       | ∦ 100      | % 💼  |
|--------|----------|----------|------------|-------------|---------|----------|---------------|------------------|---------|-----------|---------------|---------|-------|------------|------|
| <      | >        | Ш        |            |             |         |          | Microsoft C   | orporation       |         |           |               | c       | Û     | +          | D    |
| Sites  | suggérés | Cilac 🗸  | Google Map | s Test ADSL | SNCF    | Mes site | es 🗸 annuaire | MacGe c          | apca    | M06 Ap    | ple Wikipédia | Informa | tique |            | Ł    |
|        | Tc ram   | be-c ram | pe-coll    | Microsoft   | Microso | oft      | Microsoft     | Microsoft        | . 1     | Microsoft | Microsoft     | Micr    | osoft | ⊗ Micr     | oso  |
|        | Wor      | d Onli   | ine        |             |         |          |               |                  |         |           |               |         |       | Se conne   | oter |
| OneDr  | rive     |          |            |             |         |          | / Mo          | difier dans le n | avigate | ur 🔒 In   | nprimer 🛔 Pa  | artager | Con   | nmentaires |      |
|        |          |          |            |             |         |          |               |                  |         |           |               |         |       |            |      |

L'invité voudrait modifier le document par Word pour iPad ; il doit d'abord toucher modifier dans le navigateur.

| ÷••••   |               |            |                 |              |           | C             | 9:41          |                     |              |                | * 100 % 🛑    |
|---------|---------------|------------|-----------------|--------------|-----------|---------------|---------------|---------------------|--------------|----------------|--------------|
| <       | $\rightarrow$ | $\square$  |                 |              |           | Microsof      | t Corporation |                     |              | c î            | +            |
| Sites s | suggérés      | Cilac 🗸    | Google Ma       | ps Test ADSL | SNCF Mes  | sites v annua | aire MacGe ca | ipca M06 Appl       | le Wikipédia | Informatique   |              |
|         | Tc ram        | npe-c ramp | pe-coll         | Microsoft    | Microsoft | Microsoft.    | . Microsoft   | Microsoft           | Microsoft    | Microsoft      | 🛞 Microso    |
|         | Wo            | rd Onli    | ne <sup>o</sup> | neDrive      |           | rampe-c       | ollaboration  |                     | 24           | Partager       | Se connecter |
| FICHI   | ER            | ACCUEIL    | INSERTI         | ON MISE EN   | PAGE RÉ   | ISION AFF     | ICHAGE Dites- | nous ce que vous vo | ulez 🍷 📔 🤇   | DUVRIR DANS WO | DRD          |
|         |               |            |                 |              |           |               |               |                     |              |                |              |

La barre de menu de Word Online comporte un outil supplémentaire, ouvrir dans Word.

| Microso | oft Word Online ×                                                       | ••••• † 09:41                                                                                                    | <b>^</b>          | * 100 % 🗪    |
|---------|-------------------------------------------------------------------------|----------------------------------------------------------------------------------------------------|-------------------|--------------|
|         | Cette fonctionnalité est disponible lorsque vous                        | Sites suggérés Cilac v Google Maps Test ADSL SNCF Mes sites v annuaire MacGe capca M06 Apple W                                                                                                    | X []              | + 0          |
|         | vous connectez.<br>ID de session : ae5/5074-316e-4a30-b812-a6ee7e196e1b | Tc rampe-c rampe-coll Microsoft Microsoft Microsoft Microsoft Microsoft Microsoft                                                                                                    | prosoft Microsoft | 🛞 Microso    |
|         | Fermer                                                                  | Word Online         OneDrive         rampe-collaboration           FICHIER         ACCUEIL         INSERTION         MISE EN PAGE         RÉVISION         AFFICHAGE         Diles-nous ce que vous voulez | Partager          | Se connecter |

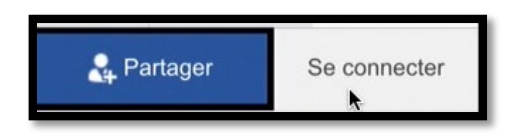

Pour modifier dans Word pour iPad l'invité (<u>yves@fai.com</u>) doit se connecter avec son identifiant OneDrive qui doit correspondre à l'adresse donnée par le propriétaire du dossier partagé, sauf si le partage a été ouvert à toutes les personnes qui ont le lien de partage.

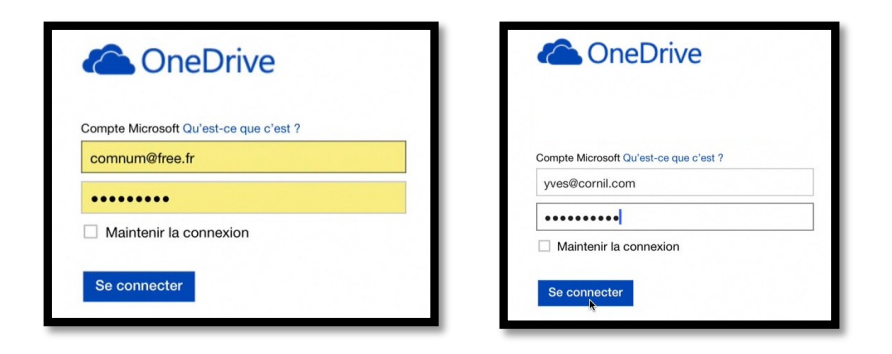

Word Online propose une connexion au OneDrive du propriétaire ; l'invité se connecte avec son identifiant.

| OneDrive 🖍 Modifier le document 👻 🖶 Imprimer 🔹 Partager 🗰 Commentaires 🚥 |       | Word Online |                                             | Yves Cornil Déconne | xion |
|--------------------------------------------------------------------------|-------|-------------|---------------------------------------------|---------------------|------|
|                                                                          | OneDr | rive        | nodifier le document - 🖶 Imprimer 🤱 Partage | r 📮 Commentaires    |      |

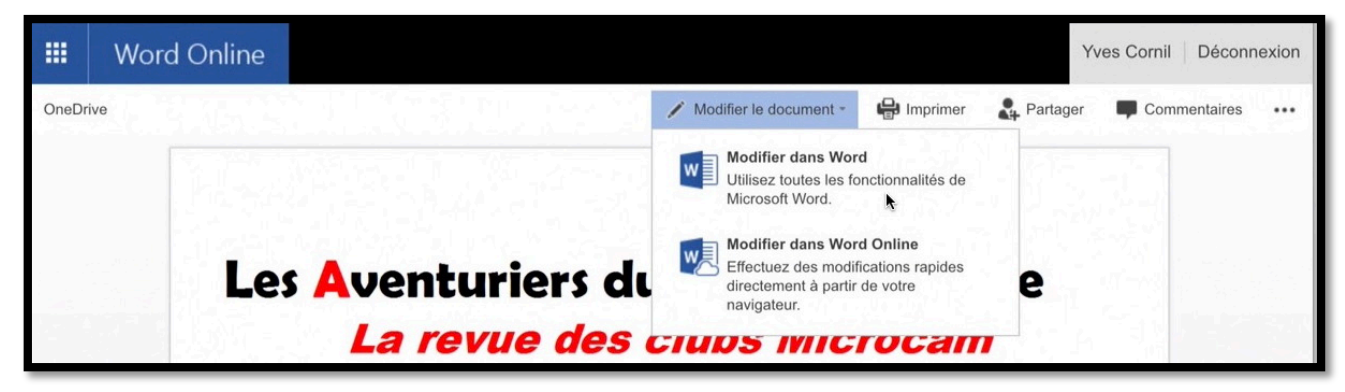

L'invité après s'être connecté touche modifier le document > modifier dans Word.

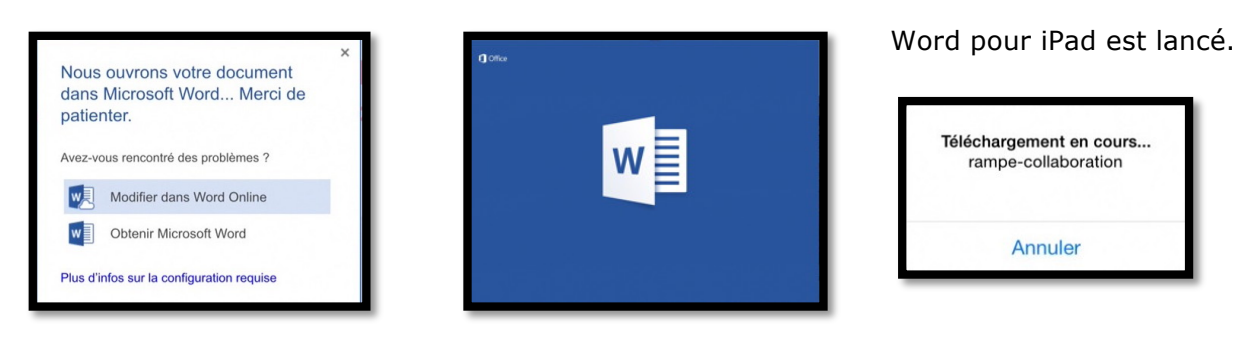

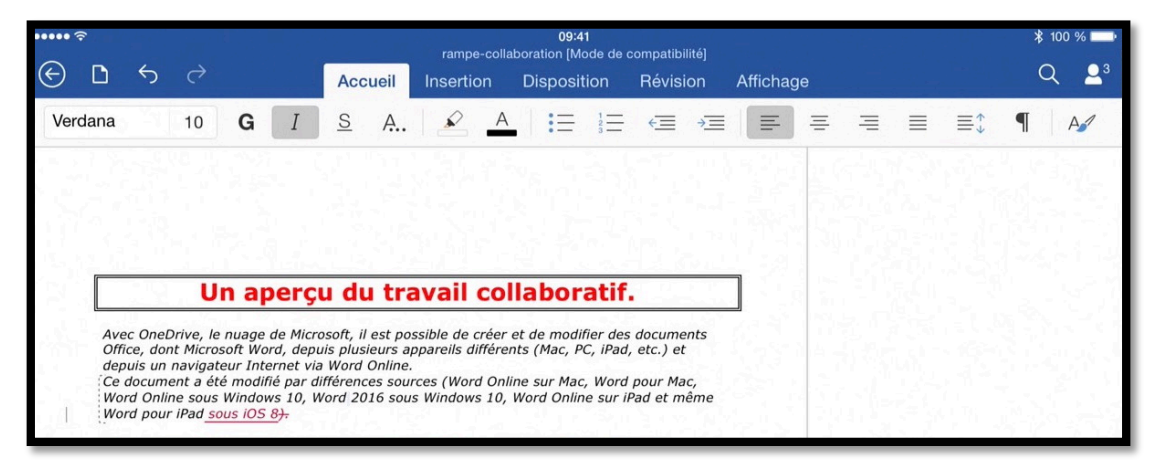

L'invité modifie le texte.

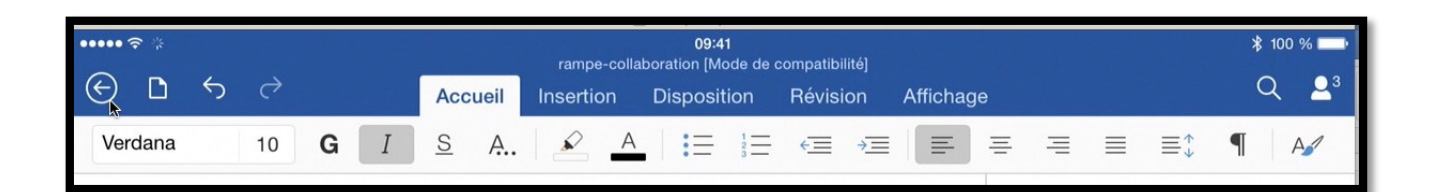

En touchant le

flèche dans le ruban l'invité provoquera

l'enregistrement du document qu'il vient de modifier.

Voulez-vous enregistrer les modifications apportées à « rampe-collaboration » ?

Enregistrer

Ne pas enregistrer

Annuler

Enregistrement en cours... rampe-collaboration

# Du côté du propriétaire du document partagé.

Du côté du propriétaire du document partagé sur Mac.

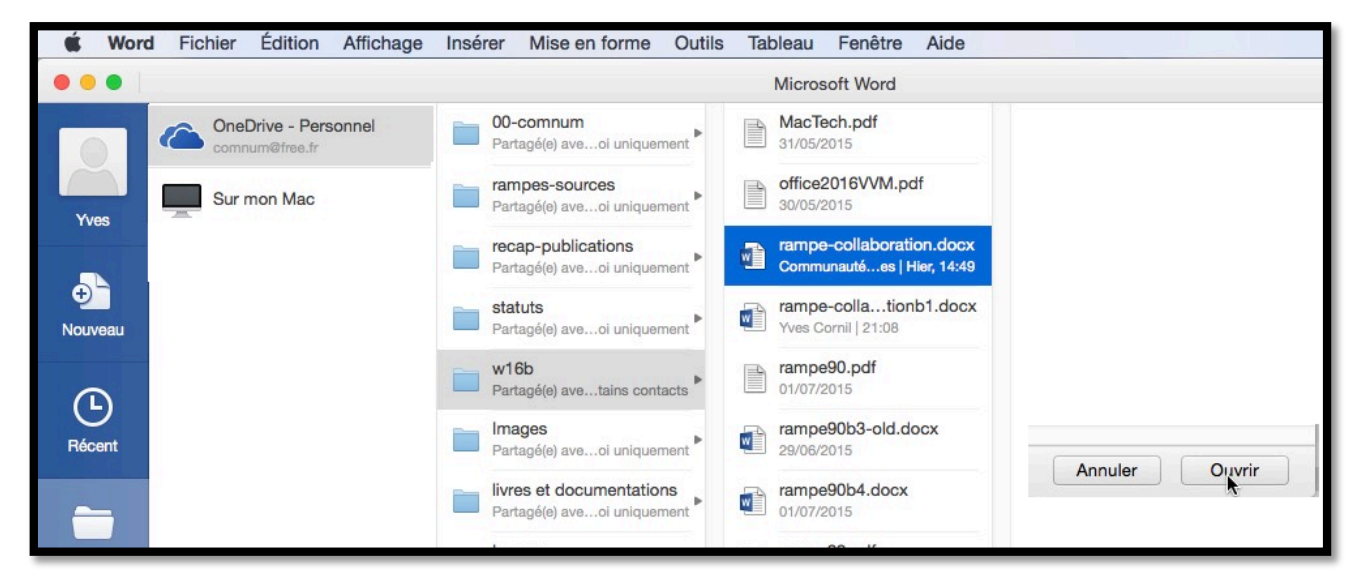

Rappelons que le propriétaire du document est comnum ; pour charger le document il utilisera son identifiant OneDrive (<u>comnum@fai.fr</u>).

| Microsoft Word                                | Téléchargement                          |
|-----------------------------------------------|-----------------------------------------|
| La connexion est en cours Merci de patienter. | Téléchargement rampe-collaboration.docx |
|                                               |                                         |

Word pour Mac se connecte au OneDrive et télécharge le document Word.

| Un aperçu du travail collaboratif.                                                              |                                |
|-------------------------------------------------------------------------------------------------|--------------------------------|
| Avec OneDrive, le nuage de Microsoft, il est possible de créer et de modifier des documents     | Invité                         |
| Office, dont Microsoft Word, depuis plusieurs appareils différents (Mac, PC, iPad, etc.) et de- | texte modifié dans Word Online |
| puis un navigateur Internet via les Web apps, dont Word Online.                                 | Communautés Nu Il y a qu       |
| Ce document a été modifié par différences squrces (Web, Word pour Mac).                         | Mis en forme: Abm_texte        |

Le propriétaire du document peut voir les modifications et les commentaires qui ont été proposées ; il pourra les accepter ou les rejeter.

## Du côté du propriétaire du document partagé sur PC.

Le propriétaire du dossier partagé (comnum@fai.fr) possédant plusieurs appareils différents, il peut valider les modifications proposées par les personnes autorisées.

*Le propriétaire va maintenant se connecter depuis un PC sous Windows 10.* 

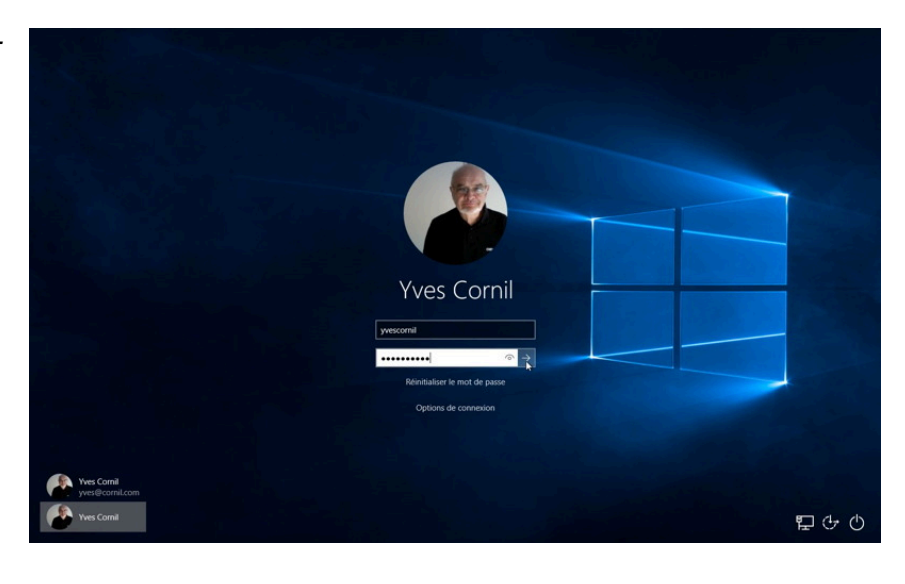

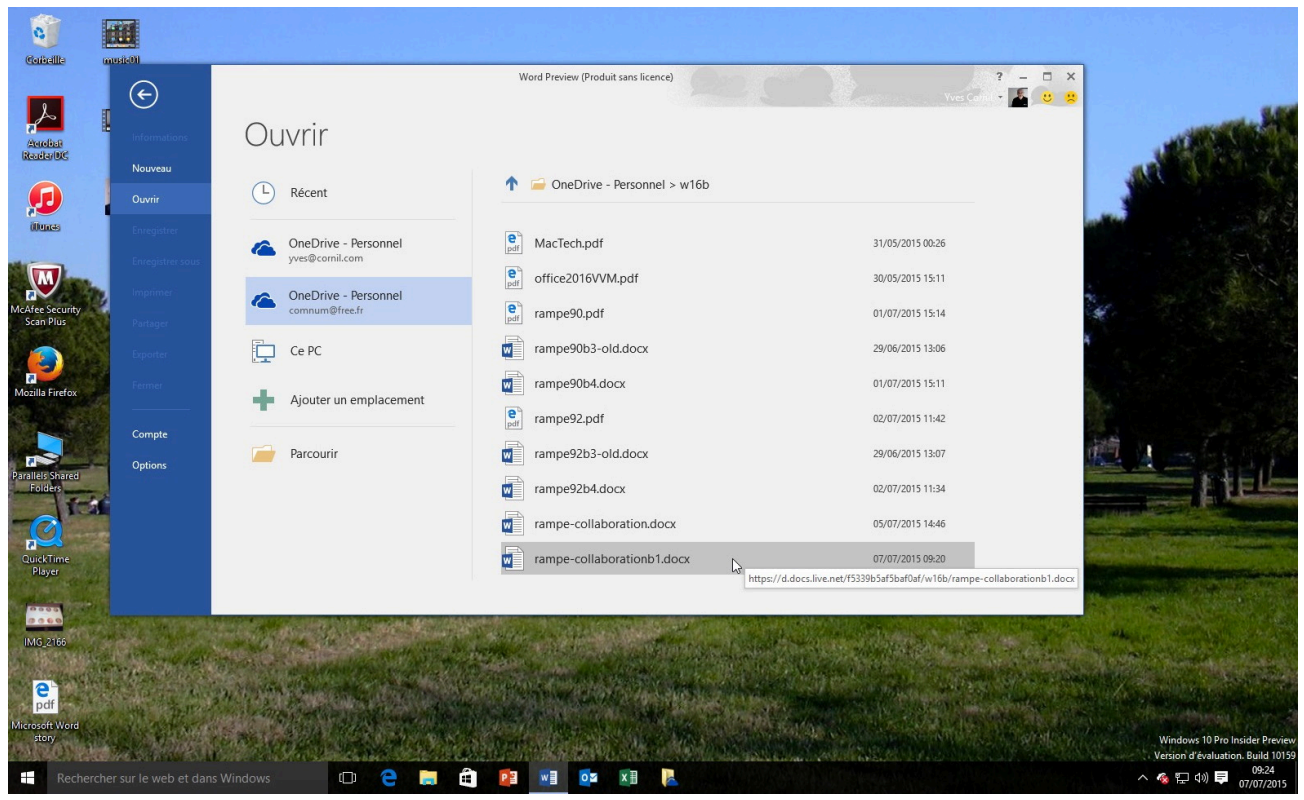

Ouverture du fichier partagé depuis le OneDrive du propriétaire du document partagé.

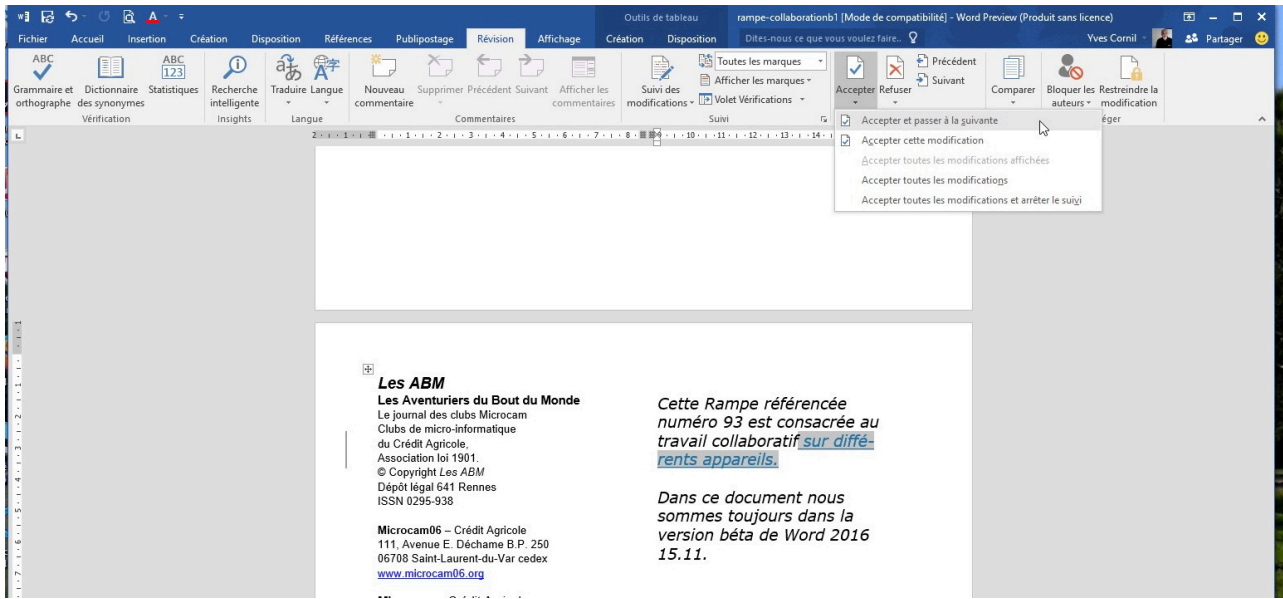

Le propriétaire du document partagé peut accepter ou refuser les modifications proposées.

| +1 🛄 ↔ - 🗇 🔯 🚣 - =<br>Fichier Accuril Insertion Orbition D                                                                       | sspution Références Publipostage Révision Affichage                                                                                                    | Outrils de tableau rampe-collaborationb1 [Mode de compatibilité] - Wo<br>Création Disposition Dites-nous ce que vous voulez faire. 😵                                                                                                    | rd Preview (Produit sans licence) 🛛 🖬 🗕 🗖 🗙<br>Yves Cornil - 🏴 🎎 Partager 🙂 |
|----------------------------------------------------------------------------------------------------|----------------------------------------------------------------------------------------------------|----------------------------------------------------------------------------------------------------|-----------------------------------------------------------------------------|
| ABC Enregistrer (Ctrl+S)<br>Enregistrer ce document et l'actualiser avec<br>des mises à jour effectuées par d'autres<br>auteurs. | Taduie Largue Nouveau Supprimer Précédent Suivant Afficher la commentaire commentaires                                                                                                    | es Suivi des BAffications Suev 5 Sueve 5 Sueve | t Doguer les Retreinée la<br>auteurs - medification                         |
|                                                                                                    | Eles ABM     Les ABM     Les Abmiliaries du Bout du Monde     Les Aventuriers du Bout du Monde     Les Aventuriers du | Cette Rampe référencée<br>numéro 93 est consacrée au<br>travail collaboratif sur diffé-<br>rents appareils.                                                                                                    |                                                                             |

Enregistrement du document.

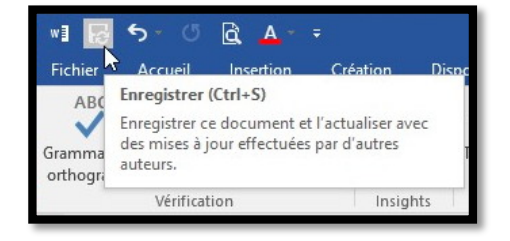

# Invitation au partage.

# Préparation du dossier partagé dans le OneDrive de Communautés Numériques.

| É Firefox Fichier Éditi       | on Affichage Historique Marque-pa                   | ges Outils Fenêtre Aide      |                                |                       | <b>&amp;</b> ()  | 😋 🕅 4 😋 💬 🗢 🕪) Mer. 8 juil. 22:04 |
|-------------------------------|-----------------------------------------------------|------------------------------|--------------------------------|-----------------------|------------------|-----------------------------------|
| 🔍 🔍 😧 🖉 🖉 Fichiers            | a - OneDrive × +                                    |                              |                                |                       |                  |                                   |
| ☆ 🖻 🔶 🖨 Microsoft C           | Corporation (US) https://onedrive.live.com/?gologin | =1&mkt=fr-FR                 |                                |                       | v C Q Rechercher | ∢ ⊛ ≡                             |
| 🔯 Les plus visités 🔻 🕅 ADSL 🚦 | 🖿 SNCF 🌘 MacG 🙂 annuaire 🖉 CA59                     | 🥂 capca 🚺 M06 🍏 Apple France | 🚞 Mes sites 🔻 🎊 Google Maps  🗕 | informatique 🗯 iCloud | Connect          |                                   |
| iii OneDrive                  |                                                     |                              |                                |                       |                  | <b>.</b> 🔅 🚥                      |
| P Rechercher                  | Nouveau      Télécharger                            |                              |                                |                       |                  | ↓F Trier v 🛤 🛈                    |
| ^ OneDrive                    | Dogsier                                             |                              |                                |                       |                  |                                   |
| Fichiers                      | Document Word                                       |                              | Date de modification           | Partage               | Taile            |                                   |
| Récents<br>Photos             | Classeur Excel                                      | × 64                         | 19/02/2014                     | •• Brossiótaira       | 795 E Vo         |                                   |
| Partagés<br>Corbeille         | Bloc-notes OneNote                                  | BCA                          | 30/09/2013                     | - Proprietaire        | 99.21 Mo         |                                   |
|                               | Enquête Excel     Document au format texte brut     |                              | 24/02/2014                     |                       | 65.79 Ko         |                                   |
| ^ PC                          | livres et documentations                            | 1                            | 11/09/2013                     |                       | 309.28 Mo        |                                   |
| yvesw7Fusi-PC                 | Logos                                               |                              | 11/11/2010                     |                       | 144.74 Ko        |                                   |

En tant que propriétaire du OneDrive de « comnum » je me suis connecté pour créer un dossier qui s'appellera « collaboration » et que je partagerai avec des personnes via un lien ; ces personnes ne sont pas n'importe qui, ce sont des MVPs ou anciens MVPs que j'inviterai via le groupe fermé Facebook des MVPs francophones.

| Nom de dossier |  |
|----------------|--|
|                |  |
| collaboration  |  |

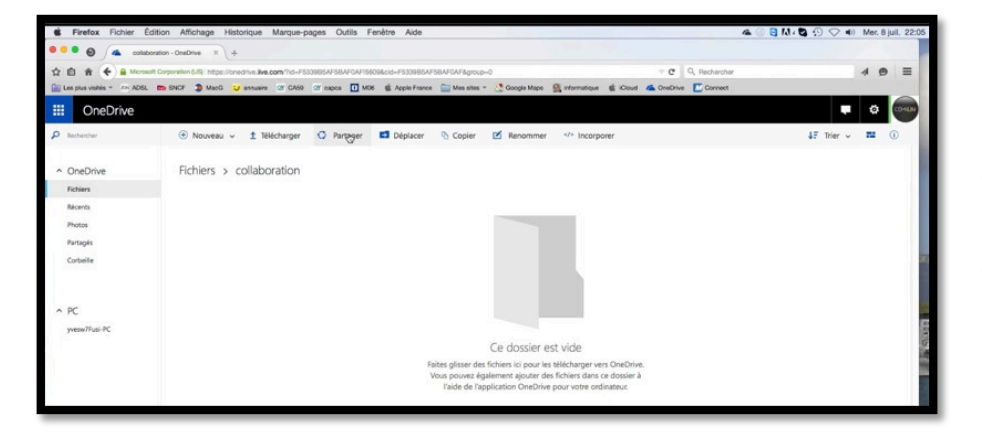

*Le dossier collaboration est vide ; je vais le partager et j'y ajouterai des documents Word.* 

| Partager              | Obtenir un lien vers « collaboration »                                                           |
|-----------------------|--------------------------------------------------------------------------------------------------|
| Inviter des personnes | Créez un lien à copier et coller dans un message électronique ou sur un blog ou<br>une page Web. |
| Obtenir un lien       | Choisir une option                                                                               |
| Partagé avec          | Modifier                                                                                         |
| Moi uniquement        | Toutes les personnes disposant de ce lien peuvent modifier les fichiers que vous partagez.       |
|                       | Créer un lien                                                                                    |

Je clique sur obtenir un lien.

| Partager              | Obtenir un lien vers « collaboration »                                                           |
|-----------------------|--------------------------------------------------------------------------------------------------|
| Inviter des personnes | Créez un lien à copier et coller dans un message électronique ou sur un blog ou<br>une page Web. |
| Obtenir un lien       | Choisir une option                                                                               |
| Partagé avec          | Modifier 🗘                                                                                       |
| wor uniquement        | Créer up lien                                                                                    |

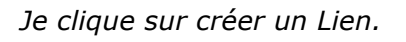

| Partager                                       | Obtenir un lien vers « col                                  | laboration »                                            |
|------------------------------------------------|-------------------------------------------------------------|---------------------------------------------------------|
| Inviter des personnes                          | Créez un lien à copier et coller dans un m<br>une page Web. | essage électronique ou sur un blog ou                   |
| Obtenir un lien                                | Modifier                                                    |                                                         |
| Partagé avec                                   | https://onedrive.live.com/redir?resid=F5339B                | SAF5BAF0AF!5609&authkey=!AK2HJNYz<br>Raccourcir le lien |
| <del>6</del> 9                                 | Créer un autre lien                                         |                                                         |
| Personnes possédant ce lien de<br>modification |                                                             |                                                         |

Je demande la création d'un lien raccourci.

|   | Obtenir un lien vers « collaboration »                                                           |
|---|--------------------------------------------------------------------------------------------------|
|   | Créez un lien à copier et coller dans un message électronique ou sur un blog ou<br>une page Web. |
| I | http://1drv.ms/1G7L44d                                                                           |

Je sélectionne et je copie le lien court.

| Finder Fichier B | Edition Présentation Aller Fenêtre Aide                                                                     |                                                                                      |                            | 🗠 💮 🖯 🕅 🖉 🕄 🛇 ୶ Me                                                                                                    | r. 8 juil. 22:0 |
|------------------|----------------------------------------------------------------------------------------------------|--------------------------------------------------------------------------------------|----------------------------|----------------------------------------------------------------------------------------------------|-----------------|
| ☆ 白 余 속 을 Moon   | seaf Corporation (UE) https://onedrive.live.com/7id=F533986A/<br>8. Ex SNCF 3 MacG 2 annuaire 27 CA59 27 ca | F58AF0AF156036cid=F533985AF58AF0AF8group=<br>spce 🚺 M08 🎕 Apple France 🔛 Mes sites * | 0 v C Q, Recht             | rcher di                                                                                                    | ⊜ ≡             |
| II OneDrive      |                                                                                                    |                                                                                      |                            | •                                                                                                    | : 🞰             |
| D Rechercher     | 🛞 Nouveau 🗸 🏦 Télécharger 🖸                                                                                 | Partager 🖬 Déplacer 🐁 Copier                                                         | Z Renommer 4/2 Incorporer  | ↓7 Trier v 🛤                                                                                                    | 0               |
| ^ OneDrive       | Fichiers > collaboration                                                                                    |                                                                                      | Searman I                  |                                                                                                    | _               |
| Fichiers         |                                                                                                    |                                                                                      | 0 0 0 . Q. Rechercher      | ?                                                                                                    |                 |
| Bérents          |                                                                                                    | Taurata                                                                              | Dossier partagé            |                                                                                                    |                 |
|                  |                                                                                                    | PT Drochox                                                                           | Nom                        | Date de modification                                                                                                    | Tail            |
| Photos           |                                                                                                    | C Tour and fabine                                                                    | docdepuismodeleFP1.docx    | 30 Juin 2015 14:26                                                                                                    | 96 K            |
| Partagés         |                                                                                                    | ious mes tichiers                                                                    | rampe-collaboration.docx   | 3 juillet 2015 14:50                                                                                                    | 3,1 N           |
|                  |                                                                                                    | C iCloud Drive                                                                       | Tampe-collaborationb1.docx | aujourd'hul 17:20                                                                                                    | 9,1 N           |
| Corbeille        |                                                                                                    | AirDrop                                                                              | rampe-collaborationb2.docx | aujourd'hui 19:04                                                                                                    | 10 N            |
|                  |                                                                                                    | A. Calculate ano                                                                     | E rampe92.jpg              | 25 Juin 2015 12:00                                                                                                    | 37.8            |
|                  |                                                                                                    | / Consideration                                                                      | 1 rampe92.pdf              | 2 juillet 2015 11:42                                                                                                    | 16,8 N          |
|                  | rampe93.docx                                                                                                | y <sup>th</sup> ( Applications                                                       | Tampe92b1.docx             | 5 mai 2015 14:28                                                                                                    | 148 N           |
| PC               |                                                                                                    | E Bureau                                                                             | rampe92b2.docx             | 23 juin 2015 22:11                                                                                                    | 149 N           |
|                  |                                                                                                    | C vvescernil                                                                         | rampe92b3.docx             | 25 juin 2015 10:55                                                                                                    | 150,9 N         |
| yvesw7Fusi-PC    |                                                                                                    | 0.700                                                                                | rampe92b4.docx             | 2 juillet 2015 11:34                                                                                                    | 154,4 N         |
|                  |                                                                                                    | U Telecharge acts                                                                    | rampe92b4a.docx            | 2 juillet 2015 11:32                                                                                                    | 154,4 N         |
|                  |                                                                                                    | E Vidéos                                                                             | rampe92suite.docx          | 25 juin 2015 17:08                                                                                                    | 4,8 N           |
|                  |                                                                                                    |                                                                                      |                            | State of the second state of the second state | ALC: N & ALC    |

Avant de lancer des invitations je glisse le document Word rampe93.docx dans le dossier collaboration.

| Message Options            |                                                                                                    | lien partage      |                                                                                           |  |
|----------------------------|----------------------------------------------------------------------------------------------------|-------------------|-------------------------------------------------------------------------------------------|--|
| Envoyer                    | Verdana $\checkmark$ 14 $\vdots$ $\vdots$ $\bullet$ $\bullet$ Coller       G       I $≤$ $\bullet$ $\checkmark$ $\checkmark$ $≡$ $≡$ $≡$ | Joindre n fichier | <ul> <li>Priorité haute</li> <li>Priorité basse</li> <li>Vérifier<br/>les noms</li> </ul> |  |
| De :                       | Cornil.com (Yves Cornil)                                                                                                    |                   |                                                                                           |  |
| À :                        | (Yves Cornii)                                                                                                    |                   |                                                                                           |  |
| Cc :                       |                                                                                                    |                   |                                                                                           |  |
| Cci :                      |                                                                                                    |                   |                                                                                           |  |
| Objet :                    | lien partage                                                                                                    |                   |                                                                                           |  |
| Lien su<br>http://<br>Comm | ur:<br><u>'1drv.ms/1G7L44d</u><br>unautés Numériques                                                                                     |                   |                                                                                           |  |

J'envoie un message avec un lien court.

# Appel à collaboration par Facebook.

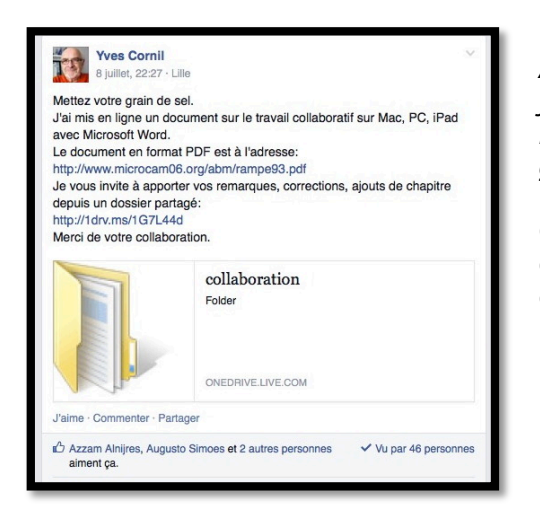

*Après avoir créé le dossier partagé avec un lien court j'envoie un message dans le groupe Facebook des MVPs Francophones en joignant dans le message le lien court généré lors de l'opération de partage.* 

Ci-dessous : Un petit retour en arrière dans le dossier collaboration ; on peut voir que le dossier collaboration est partagé avec autorisation de modification pour les personnes possédant le lien de partage. Vu par le propriétaire (Comnum).

| iii OneDrive                                   |                                                                                                |                                                                                                    |
|------------------------------------------------|------------------------------------------------------------------------------------------------|----------------------------------------------------------------------------------------------------|
| P Rachercher                                   | 🛞 Nouveau 🗸 🏦 Télécharger 🖸 Partager 🛓 Télécharger 🖬 Déplacer 🕓 Copier 🗹 Renommer 🎷 Incorporer | 47 Trier 🗸 🎫 🚱                                                                                               |
| <ul> <li>OneDrive</li> <li>Fichiers</li> </ul> | Fichiers > collaboration                                                                       | <b>F</b>                                                                                                    |
| Récents<br>Photos<br>Partagés<br>Corbellie     | Trampe93 22:03 24 Propriétaire 8:7 Mo                                                          | collaboration 44                                                                                             |
| <ul> <li>PC</li> <li>yvesw7Fusi-PC</li> </ul>  |                                                                                                | Partage Partager     Partage     Personnes possédant ce lien     de modification     Modification possible ~ |

# Le propriétaire se connecte sur le fichier partagé depuis Windows 10.

Après l'appel à contributions (gratuites) le propriétaire du document Word partagé va charger le document rampe93.docx depuis un de ses appareils.

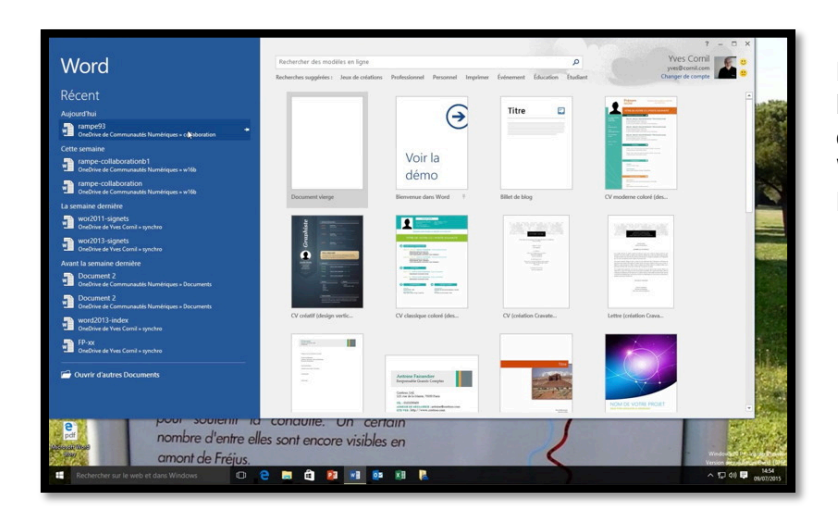

Le propriétaire du document charge le document Word rampe93.docx depuis son OneDrive à l'aide de Word 2016 Preview et Windows 10 Preview (pourquoi pas ?).

#### Aujourd'hui

rampe93 OneDrive de Communautés Numériques » co soloration

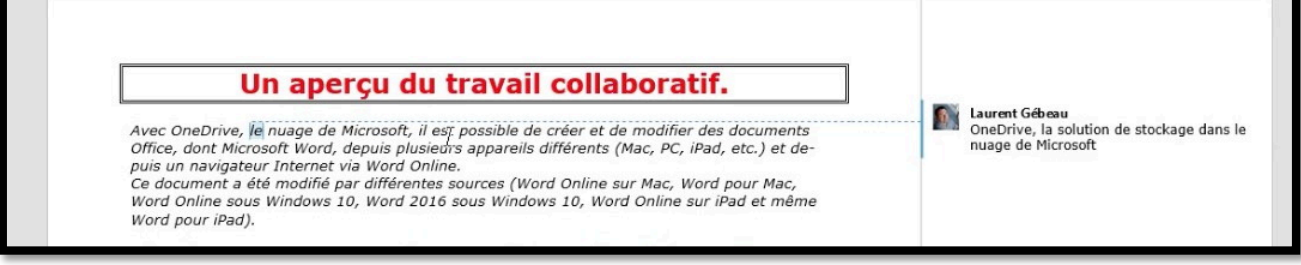

*Un commentaire a été apporté par Laurent Gébeau, MVP Windows et vice-président de Communautés Numériques.* 

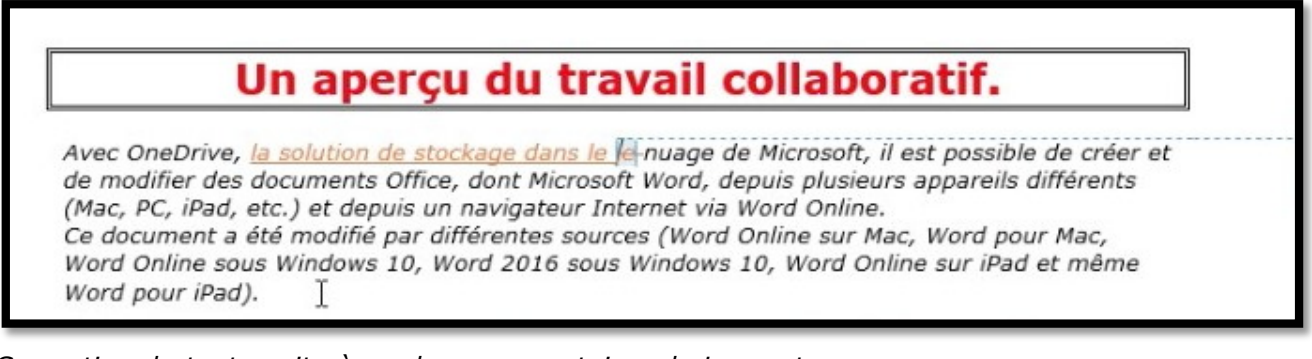

Correction du texte suite à un des commentaires de Laurent.

| II Word Online              |                                | ta convert                                                     |
|-----------------------------|--------------------------------|----------------------------------------------------------------|
| OnuDrive                    | raingle-collaboration          | 🖌 titathe laws a magazine 🛞 ingener 🔹 Partuper 🗰 Connectanas 🚥 |
|                             |                                |                                                                |
| Pour modifier dans le navig | ateur l'invité cliquez sur mod | di-                                                            |

Un autre commentaire de Renaud Dumont, MVP Windows.

| Pour modifier dans le navigateur l'in | vité <u>devra cliquerz</u> sur                     | -      |
|---------------------------------------|----------------------------------------------------|--------|
| modifier dans le navigateur.          | / Modifier dans le navigate                        | ur     |
|                                       | 4                                                  | _      |
|                                       | Les Aventuriers du Pout du Mondo la revue des alui | no Mio |

Correction du texte suite à la remarque de Renaud.

*Je procèderai aux autres corrections suite aux conseils de Laurent : ne pas mettre une adresse de messagerie dans clair dans un texte publié sur Internet pour éviter une re-crudescence du spam.* 

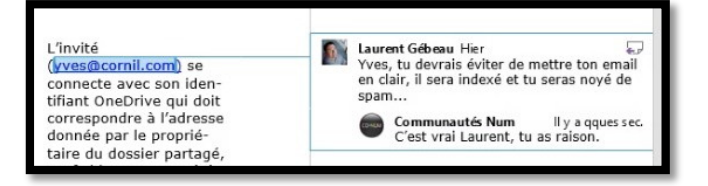

*Pour terminer j'enregistrerai, en tant que propriétaire, le document modifié dans le OneDrive de Communautés Numériques.* 

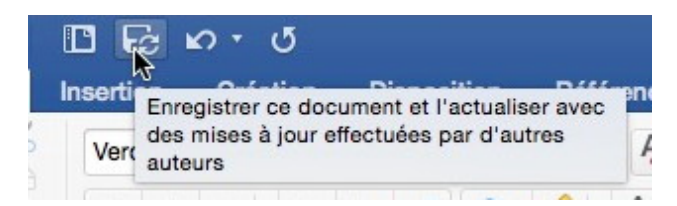

Et ainsi de suite.

# **Pour informations.**

Le 9 juillet à 13h44 : merci à Laurent et à Renaud pour leurs commentaires.

Le 9 juillet avec Word 2016 Preview sous Windows 10 Preview : modifications selon les commentaires.

Le 9 juillet à 15h26 sur Word 2016 pour Mac Preview : affichage et corrections

Le 9 juillet à 15h49 connexion par le propriétaire (comnum) à son OneDrive depuis iPad, affichage et ajout de texte dans ce chapitre sauvegarde depuis Word pour iPad à 15h52. Le 9 juillet à 15h59 connexion au OneDrive de comnum sous Safari sur iPad ; affichage et ajout de texte dans ce chapitre avec Word Online sur iPad puis sauvegarde (automatique) depuis Word Online sur iPad sous iOS 8 à 16h02.

Le 10 juillet entre 14 heures et 15h41 pour tenir compte des commentaires et ajout d'un chapitre complet sur les résultats du partage, avec Word 2016 pour Mac.

Le 1<sup>er</sup> août Corentin Cras-Méneur a apporté des modifications qui ont toutes été acceptées.

Le 2 août le document a été modifié sous la version 93-03.

# Ils ont apporté leur grain de sel.

#### Laurent Gébeau – MVP Windows – France.

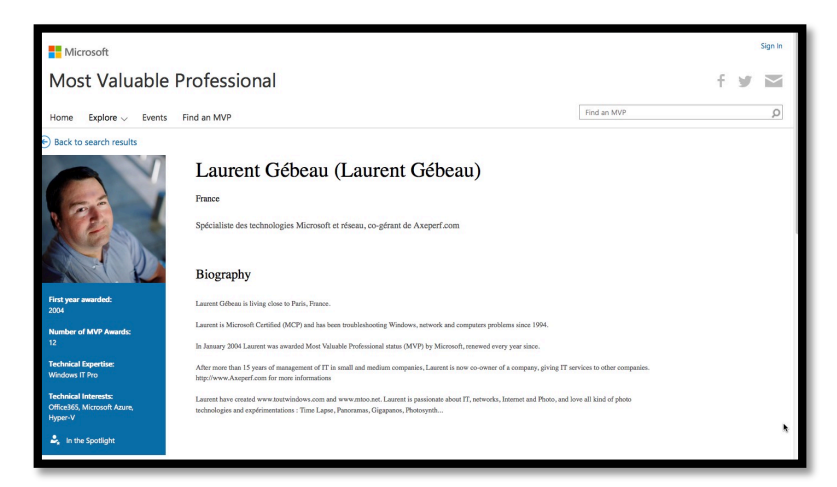

Laurent vis au Nord-Ouest de Paris. Il est certifié Microsoft (MCP) et dépanne et déploie Windows depuis plus de 15 ans.

Après plus de 15 ans à gérer l'informatique de petites et moyennes entreprises, Laurent a décidé de mettre son expérience au service des autres entreprises avec la société Axeperf dont il est co gérant. http://www.axepef.com pour en savoir plus.

Laurent est nommé MVP depuis Janvier 2004 par Microsoft.

Laurent Gébeau est le créateur des sites <u>http://www.toutwindows.com/</u> et <u>http://www.mtoo.net/</u>. Passionné par Internet, les systèmes d'exploitation et les réseaux, Laurent est aussi passionné par la Photo et l'expérimentation des technologies autour de la photo : Time Lapse, Panoramas, Gigapanos, Photosynth...

Laurent a participé activement à la création de Communautés Numériques (<u>www.conum.fr</u>) dont il est vice-président

https://mvp.microsoft.com/fr-fr/PublicProfile/9999?fullName=Laurent%20%20G%C3%A9beau

#### Corentin Cras-Méneur – MVP Macintosh – USA.

|                                                         |                                                                                                    |                                                                                                    |                                                                                                    | Sign In                                                                                                    |
|---------------------------------------------------------|----------------------------------------------------------------------------------------------------|----------------------------------------------------------------------------------------------------|----------------------------------------------------------------------------------------------------|----------------------------------------------------------------------------------------------------|
| Professional                                            |                                                                                                    |                                                                                                    | f s                                                                                                    |                                                                                                    |
| Find an MVP                                             |                                                                                                    | Find an MVP                                                                                                    |                                                                                                    | Q                                                                                                    |
|                                                         |                                                                                                    |                                                                                                    |                                                                                                    |                                                                                                    |
| Corentin (                                              | Cras-Méneur                                                                                                    |                                                                                                    |                                                                                                    |                                                                                                    |
| United States                                           |                                                                                                    |                                                                                                    |                                                                                                    |                                                                                                    |
| Biography                                               |                                                                                                    |                                                                                                    |                                                                                                    |                                                                                                    |
| Long time usenet user, Corer<br>- then - new MacOS X op | ntin started to visit the French and US Microsoft newsgroups more and r<br>senating system.                                                                                                    | more frequently when Office X was first launched on the                                                                                                    |                                                                                                    |                                                                                                    |
| Awarded MVP by Microsoft<br>and Exchange support (and a | in 2002, Corentin still navigates between the different Mac:Office form<br>mything that will crush or hang or burst into flames ;-) ).                                                                                                    | ms with a special attention to problems related to the system,                                                                                                    |                                                                                                    |                                                                                                    |
| He also naturally focusses or                           | a localization issues.                                                                                                    |                                                                                                    |                                                                                                    |                                                                                                    |
|                                                         |                                                                                                    |                                                                                                    |                                                                                                    |                                                                                                    |
| Recent activitie                                        | s                                                                                                    |                                                                                                    |                                                                                                    |                                                                                                    |
| Date                                                    | Activity                                                                                                    | Туре                                                                                                    |                                                                                                    |                                                                                                    |
| 7/9/2015                                                | À la découverte de Word 2016 pour Mac                                                                                                    | Book (Co-Author)                                                                                                    |                                                                                                    |                                                                                                    |
|                                                         | Professional<br>Find an MVP<br>Correntin 4<br>United States<br>Biography<br>Long the source are: Corr<br>– the - see MacOS 2<br>baced 64 Pb Microsoft<br>– the source of the States<br>– the source of the States<br>– the source of the States<br>– the source of the States<br>– the source of the States<br>– the source of the States<br>– the source of the States<br>– the source of the States<br>– the source of the States<br>– the source of the States<br>– the source of the States<br>– the source of the States<br>– the source of the States<br>– the source of the States<br>– the States<br>– the | Perofessional Find an MVP  Correntin Crass-Méneur United States  Diography Long the senter terr. Constitution stated to visit the Finesh and US Monsoult Revengungen neuron and a definition of the senter terr.  Diography Constitution State(Constitution State(C | Professional<br>Find an MVP Professional<br>Cocreation Caras-Méneur<br>Under Same<br>Professional<br>Subset Same<br>Professional<br>Mathematical Same Same Same Same Same Same Same Same | Professional  The answer  The answer  To concern crass-Méneur  To answer  To concern crass-Méneur  To answer  To answer  To answer  To answer  To answer  To answer  The answer  The answe |

Long time usenet user, Corentin started to visit the French and US Microsoft newsgroups more and more frequently when Office X was first launched on the — then — new MacOS X operating system.

Awarded MVP by Microsoft in 2002, Corentin still navigates between the different Mac:Office forums with a special attention to problems related to the system, and Exchange support (and anything that will crash or hang or burst into flames ;-) ).

He also naturally focusses on localization issues.

https://mvp.microsoft.com/en-us/PublicProfile/5587?fullName=Corentin%20%20Cras-M%C3%A9neur

#### **Renaud Dumont – MVP Windows Platform – Belgique.**

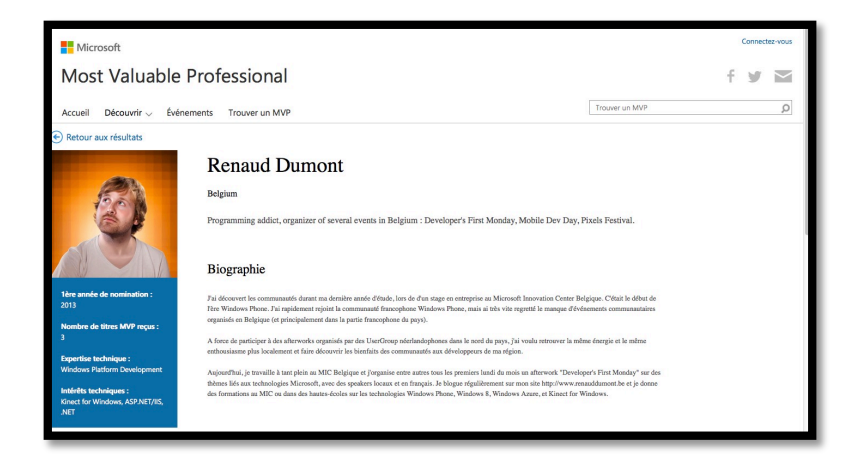

J'ai découvert les communautés durant ma dernière année d'étude, lors de d'un stage en entreprise au Microsoft Innovation Center Belgique. C'était le début de l'ère Windows Phone. J'ai rapidement rejoint la communauté francophone Windows Phone, mais ai très vite regretté le manque d'événements communautaires organisés en Belgique (et principalement dans la partie francophone du pays).

A force de participer à des afterworks organisés par des UserGroup néerlandophones dans le nord du pays, j'ai voulu retrouver la même énergie et le même enthousiasme plus localement et faire découvrir les bienfaits des communautés aux développeurs de ma région.

Aujourd'hui, je travaille à tant plein au MIC Belgique et j'organise entre autres tous les premiers lundi du mois un afterwork "Developer's First Monday" sur des thèmes liés aux technologies Microsoft, avec des speakers locaux et en français. Je blogue régulièrement sur mon site <u>http://www.renauddumont.be/</u> et je donne des formations au MIC ou dans des hautes-écoles sur les technologies Windows Phone, Windows 8, Windows Azure, et Kinect for Windows.

https://mvp.microsoft.com/fr-fr/PublicProfile/5000173?fullName=Renaud%20%20Dumont

## L'auteur – MVP Macintosh – France.

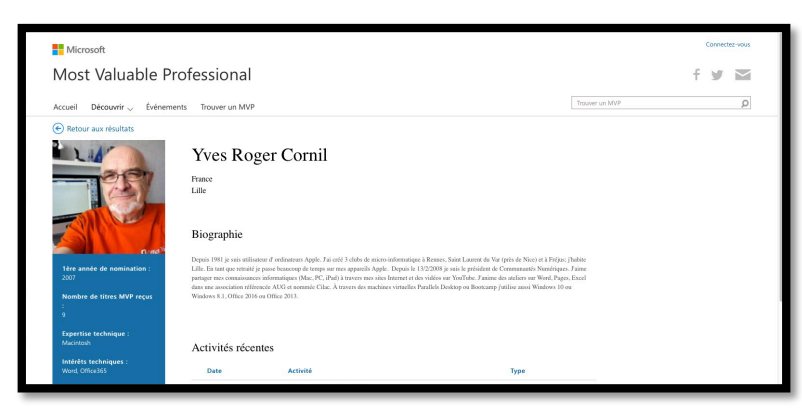

Depuis 1981 je suis utilisateur d'ordinateurs Apple. J'ai créé 3 clubs de micro-informatique à Rennes, Saint Laurent du Var (près de Nice) et à Fréjus; j'habite Lille. En tant que retraité je passe beaucoup de temps sur mes appareils Apple. Depuis le 13/2/2008 je suis le président de <u>Communautés Numériques</u>. J'aime partager mes connaissances informatiques (Mac, PC, iPad) à travers <u>mes sites Internet</u> et des vidéos sur YouTube. J'anime des ateliers sur Word, Pages, Excel dans une association référencée AUG et nommée Cilac. À travers des machines virtuelles Parallels Desktop ou Bootcamp j'utilise aussi Windows 10 ou Windows 8.1, Office 2016 ou Office 2013.

https://mvp.microsoft.com/fr-fr/PublicProfile/37563?fullName=Yves%20Roger%20Cornil

#### C'est quoi être MVP ?

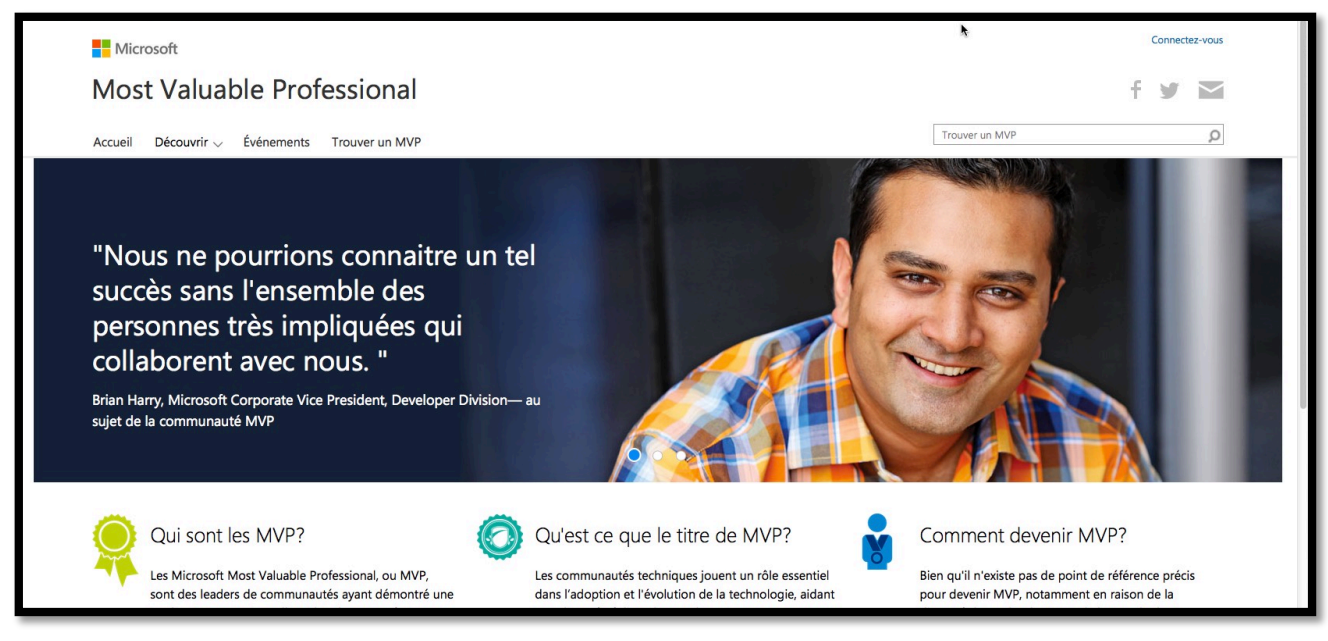

https://mvp.microsoft.com/fr-fr/Overview

#### Qui sont les MVP ?

Les Microsoft Most Valuable Professional, ou MVP, sont des leaders de communautés ayant démontré une implication exceptionnelle, aidant les autres à tirer parti au mieux de leur expérience des technologies Microsoft. Ils partagent leur incroyable passion, leur connaissance du terrain et leur expertise technique avec les communautés et avec Microsoft.

#### Qu'est ce que le titre de MVP?

Les communautés techniques jouent un rôle essentiel dans l'adoption et l'évolution de la technologie, aidant nos clients à réaliser de grands projets s'appuyant sur nos produits et nos services. Depuis plus de deux décennies, le titre de MVP Microsoft nous a donné l'opportunité de remercier ces leaders indépendants de communautés et de faire entendre la voix de la communauté dans l'élaboration de nos feuilles de route techniques, et ce grâce à des relations directes avec les équipes de produits Microsoft et grâce à des événements tels que le MVP Global Summit.

#### **Comment devenir MVP ?**

Bien qu'il n'existe pas de point de référence précis pour devenir MVP, notamment en raison de la diversité des technologies et de leur cycle de vie, certains des critères que nous évaluons sont l'impact des contributions des candidats au sein des forums Microsoft tels que Microsoft Answers, TechNet et MSDN, les wikis et contenus en ligne, les conférences et activités dans les groupes utilisateurs, les podcasts, les sites web, les blogs, les activités sur les réseaux sociaux, les articles et les livres. Les contributions de chacun des candidats sont comparées à celles des autres candidats et les MVP actuels sont soumis au même type d'analyse que celle effectuée pour les nouvelles candidatures.

# **Publications sur Microsoft Office.**

# Word 2016 pour Mac.

#### Documents en format PDF sur Word 2016 pour Mac :

http://www.microcam06.org/abm/rampe90.pdf http://www.microcam06.org/abm/rampe92.pdf http://www.microcam06.org/abm/rampe93.pdf

#### Site Internet sur Word 2016 pour Mac.

http://www.cornil.com/Word2016/

# Word 2011 pour Mac.

#### Documents en format PDF sur Word 2011 pour Mac :

http://www.microcam06.org/abm/rampe46.pdf http://www.microcam06.org/abm/rampe47.pdf

#### Site Internet sur Word 2011 pour Mac.

http://www.cornil.com/Word2011/

# Word 1.1 pour iPad.

#### Documents en format PDF sur Word 1.1 pour iPad :

http://www.microcam06.org/abm/rampe79.pdf

## Excel 2011 pour Mac.

#### **Documents en format PDF sur Excel 2011 pour Mac :**

http://www.microcam06.org/abm/rampe74.pdf http://www.microcam06.org/abm/rampe75.pdf

## Excel 1.1 pour iPad.

#### Documents en format PDF sur Excel 1.1 pour iPad :

http://www.microcam06.org/abm/rampe80.pdf

# PowerPoint 2011 pour Mac.

#### **Documents en format PDF sur PowerPoint 2011pour Mac :**

http://www.microcam06.org/abm/rampe50.pdf http://www.microcam06.org/abm/rampe51.pdf

#### Site Internet sur PowerPoint 2011 pour Mac :

http://www.cornil.com/PowerPoint2011/

### Word 2008 pour Mac.

#### **Documents en format PDF sur Word 2008 pour Mac :**

http://www.microcam06.org/abm/rampe19.pdf http://www.microcam06.org/abm/rampe20.pdf

#### Site Internet sur Word 2008 pour Mac :

http://www.cornil.com/Word2008/

#### PowerPoint 2008 pour Mac.

#### Documents en format PDF sur PowerPoint 2008 pour Mac :

http://www.microcam06.org/abm/rampe27.pdf

## Word 2010.

#### Documents en format PDF sur Word 2010 :

http://www.microcam06.org/abm/rampe35.pdf http://www.microcam06.org/abm/rampe36.pdf

## **PowerPoint 2010.**

#### **Documents en format PDF sur PowerPoint 2010 :**

http://www.microcam06.org/abm/rampe34.pdf

#### Site Internet sur PowerPoint 2010 :

http://www.cornil.com/PP2010/

#### Word 2007.

#### **Documents en format PDF sur Word 2007 :**

http://www.microcam06.org/abm/rampe31.pdf http://www.microcam06.org/abm/rampe32.pdf

# **Plus encore sur :**

Vidéos sur YouTube : <u>https://www.youtube.com/user/initinfo</u> Blog de Communautés Numériques : <u>http://www.conum.fr/</u> Initiation à l'informatique : <u>http://www.cornil.com/informatique/</u>